# Manual de Coordinador

Smart

Performance

dil

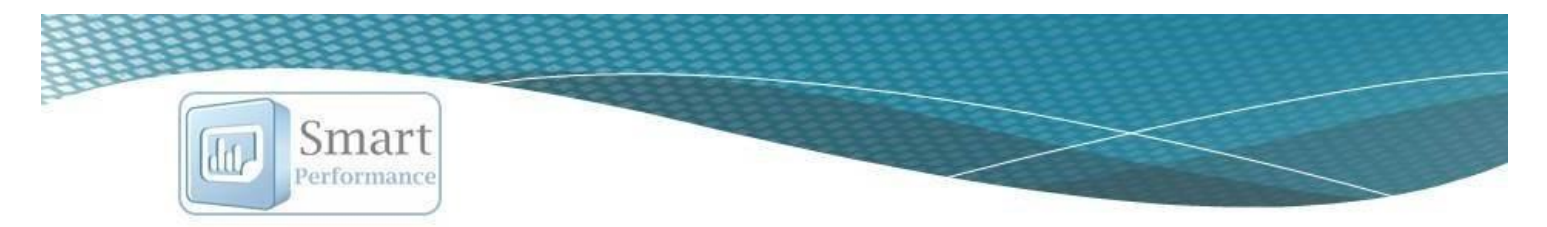

| ١.  | Generalidades técnicas                                                                                                    | 3                                                                                      |
|-----|----------------------------------------------------------------------------------------------------|----------------------------------------------------------------------------------------|
|     | Navegadores de internet recomendados                                                                                                    | 3                                                                                      |
|     | Sistemas operativos (exportar a Word)                                                                                                    | 3                                                                                      |
| ١١. | Ingreso a la aplicación                                                                                                    | 3                                                                                      |
| I.  | Página principal                                                                                                    | 4                                                                                      |
|     | Menú de herramientas                                                                                                    | 4                                                                                      |
| М   | idulo puestos                                                                                                    | 5                                                                                      |
|     | Alta de puestos                                                                                                    | 5                                                                                      |
|     | Eliminar y/o editar puesto                                                                                                    | 5                                                                                      |
|     | Asignación de conductas observables "para el puesto"                                                                                                    | 5                                                                                      |
|     | Carga masiva de puestos                                                                                                    | 8                                                                                      |
| М   | idulo personal                                                                                                    | 9                                                                                      |
|     | Alta de personal                                                                                                    | 9                                                                                      |
|     | Carga masiva del personal                                                                                                    | 9                                                                                      |
|     | Búsqueda de personal (filtro por departamentos o individual)                                                                                                    | 10                                                                                     |
|     | Agregar conductas observables de desarrollo (a la persona)                                                                                                    | 10                                                                                     |
|     |                                                                                                    |                                                                                        |
|     | Asignación de Objetivos de desarrollo                                                                                                    | 12                                                                                     |
|     | Asignación de Objetivos de desarrollo<br>Consulta historial de incrementos de sueldo                                                                                                    | 12<br>13                                                                               |
|     | Asignación de Objetivos de desarrollo<br>Consulta historial de incrementos de sueldo<br>Editar los datos de un colaborador                                                                                                    | 12<br>13<br>13                                                                         |
|     | Asignación de Objetivos de desarrollo<br>Consulta historial de incrementos de sueldo<br>Editar los datos de un colaborador<br>Envío de usuario y contraseña por correo                                                                                                    | 12<br>13<br>13<br>13                                                                   |
|     | Asignación de Objetivos de desarrollo<br>Consulta historial de incrementos de sueldo<br>Editar los datos de un colaborador<br>Envío de usuario y contraseña por correo<br>Exportar a Excel la BD de personal                                                                                                    | 12<br>13<br>13<br>13<br>13                                                             |
| Ма  | Asignación de Objetivos de desarrollo<br>Consulta historial de incrementos de sueldo<br>Editar los datos de un colaborador<br>Envío de usuario y contraseña por correo.<br>Exportar a Excel la BD de personal                                                                                                    | 12<br>13<br>13<br>13<br>14<br>14                                                       |
| ма  | Asignación de Objetivos de desarrollo<br>Consulta historial de incrementos de sueldo<br>Editar los datos de un colaborador<br>Envío de usuario y contraseña por correo.<br>Exportar a Excel la BD de personal<br>Indulo conductas                                                                                                    | 12<br>13<br>13<br>13<br>14<br>14<br>14                                                 |
| Md  | Asignación de Objetivos de desarrollo<br>Consulta historial de incrementos de sueldo<br>Editar los datos de un colaborador<br>Envío de usuario y contraseña por correo<br>Exportar a Excel la BD de personal<br>Edulo conductas<br>Agregar conductas observables a la lista precargada                                                   | 12<br>13<br>13<br>13<br>14<br>14<br>14<br>14                                           |
| Md  | Asignación de Objetivos de desarrollo                                                                                                    | 12<br>13<br>13<br>14<br>14<br>14<br>16<br>17                                           |
| Md  | Asignación de Objetivos de desarrollo                                                                                                    | 12<br>13<br>13<br>14<br>14<br>14<br>16<br>17<br>18                                     |
| Md  | Asignación de Objetivos de desarrollo<br>Consulta historial de incrementos de sueldo<br>Editar los datos de un colaborador<br>Envío de usuario y contraseña por correo<br>Exportar a Excel la BD de personal<br>Indulo conductas<br>Agregar conductas observables a la lista precargada<br>Agregar competencias<br>Eliminar competencias | 12<br>13<br>13<br>14<br>14<br>14<br>16<br>17<br>18<br>18                               |
| Md  | Asignación de Objetivos de desarrollo                                                                                                    | 12<br>13<br>13<br>14<br>14<br>14<br>16<br>17<br>18<br>18<br>18                         |
| Md  | Asignación de Objetivos de desarrollo                                                                                                    | 12<br>13<br>13<br>14<br>14<br>14<br>14<br>16<br>17<br>18<br>18<br>19<br>20             |
| Md  | Asignación de Objetivos de desarrollo                                                                                                    | 12<br>13<br>13<br>14<br>14<br>14<br>14<br>16<br>17<br>18<br>18<br>19<br>20<br>21       |
| Md  | Asignación de Objetivos de desarrollo                                                                                                    | 12<br>13<br>13<br>14<br>14<br>14<br>14<br>16<br>17<br>18<br>18<br>19<br>20<br>21<br>22 |

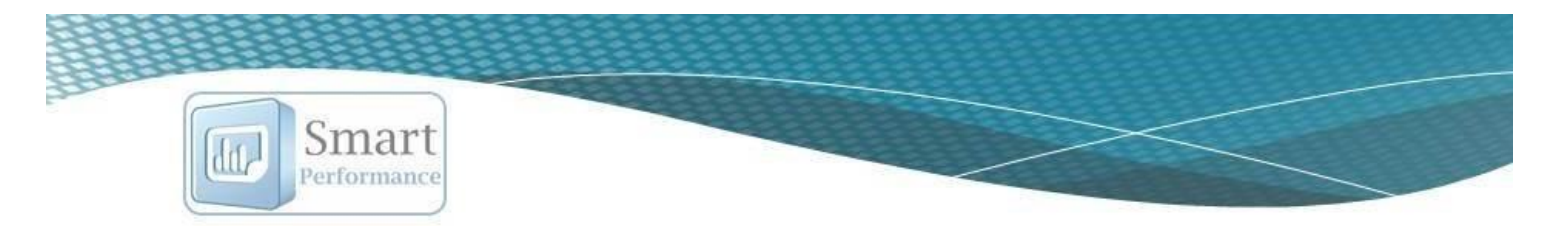

| Alineación estratégica                                               | 23 |
|----------------------------------------------------------------------|----|
| Criterios para incrementos de sueldo                                 | 24 |
| Iódulo avances                                                       | 26 |
| Iódulo logotipo                                                      | 27 |
| Iódulo correos                                                       | 28 |
| Iódulo periodos                                                      | 30 |
| Consulta de Resultados individuales por persona (periodos evaluados) | 30 |
| Iódulo Nine-box                                                      | 31 |
| Iódulo Incrementos                                                   | 33 |
| Iódulo Reportes                                                      | 35 |
| alir de la aplicación                                                | 36 |

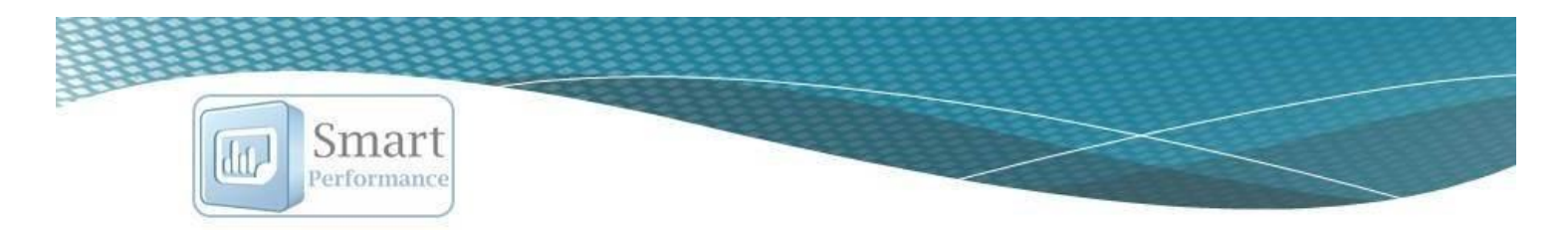

# I. Generalidades técnicas

### Navegadores de internet recomendados.

Podrá ingresar de forma exitosa en los navegadores de internet: *Chrome y Firefox*. Se recomienda No hacerlo desde internet Explorer.

En caso de que no tenga ninguno de estos navegadores activos en su computadora, puede descargarlos en los siguientes links de forma gratuita:

Chrome: http://www.google.com.mx/chrome/browser/desktop/index.html

Firefox: <a href="https://www.mozilla.org/es-MX/firefox/new/">https://www.mozilla.org/es-MX/firefox/new/</a>

### Sistemas operativos (exportar a Word)

#### Windows

Para exportar a Word, es necesario que cuente con Office 2007 o superior.

### iOs (Mac)

Para exportar sus reportes, lo podrá realizar desde *OpenOffice*: Una vez que haya hecho la descarga y guardado el reporte, debe de ir a donde lo guardo, presionar clic derecho y abrir con "OpenOffice".

También podrá realizar la descarga desde Word 2016.

Nota: en caso de utilizar algún otro editor de texto, le aparecerá un error o no exportará la información adecuadamente.

# II. Ingreso a la aplicación

Link de ingreso, usuario y contraseña

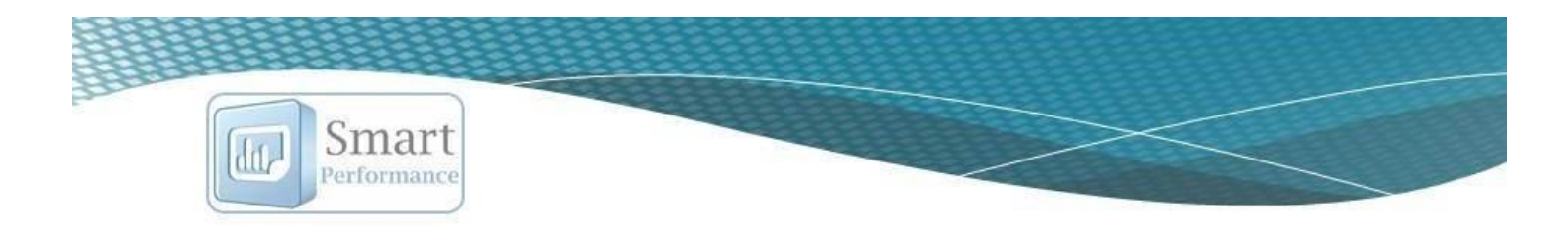

Para acceder a la plataforma de SmartPerformance, deberá hacerlo por medio del link que se le envió vía correo electrónico.

Por la misma vía se le hará llegar su usuario y contraseña, el cual se recomienda guardar en un lugar seguro para que no se haga mal uso de la aplicación.

Ingrese el usuario y contraseña que le fue asignado.

Se sugiere copiar y pegar el usuario y contraseña (a partir de la información recibida por e-mail) para validar que no contenga espacios que pudiesen ser detectados como caracteres y evitar que el sistema les notifique mensaje de Usuario incorrecto.

# I. Página principal

### Menú de herramientas

 Consulta de información de la cuenta: paquete contratado, vigencia, créditos disponibles, ejecutivo de venta asignado. 2) Preguntas frecuentes. 3) Soporte técnico. 4) Video tutorial del software. 5) datos de contacto del proveedor. 6) Manual de usuario. 7) y 8) Queremos escucharle, coméntenos que le gusta y que podríamos mejorar acerca del software.

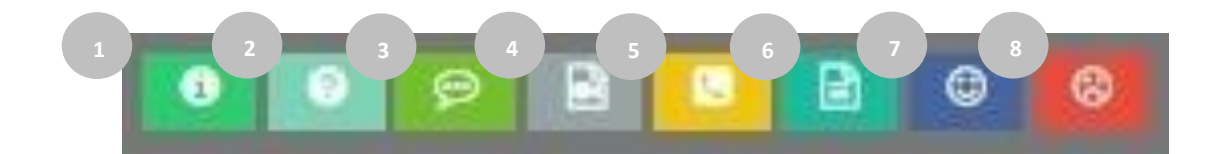

### Chat

**9)** Para tener un contacto más rápido con su consultor asignado, podrá utilizar el chat.

| Psico                        |                                           |                                                                     |                                                           |                                                                |                                                                                                    |            | online - ¡Chatear ahora! 🛛 🗸                                                     |
|------------------------------|-------------------------------------------|---------------------------------------------------------------------|-----------------------------------------------------------|----------------------------------------------------------------|----------------------------------------------------------------------------------------------------|------------|----------------------------------------------------------------------------------|
| o indicadores de desempeño o | KFI: ¿Doceas administrar de n<br>a traves | anero sencila ins objetivos e nal<br>ultro comercia sea nás informa | <b>sari Periormance</b><br>adoras de la parseral y altear | ico se suedo? Rocilizaio medianto<br>Selant a-trate collanata: | La solia de que a Manadina Hanadina Hanadina Hanadina Hanadina de que a manadina el tante de la solicita de la solicita de la | *:<br>  14 | Por favor completa el formular<br>para iniciar el chat con nuestro<br>ejecutivos |
|                              | 9                                         |                                                                     | al                                                        | - Relief                                                       |                                                                                                    |            | Nombre                                                                           |
|                              | Candicatos                                | Puestos                                                             | Resultados                                                | Comperativo<br>candidatos                                      | Logodpo                                                                                                    |            | Correo electrónico                                                               |
|                              | <b>F</b>                                  |                                                                     |                                                           |                                                                |                                                                                                    |            | Teléfono                                                                         |
|                              | Ser.                                      | Q                                                                   |                                                           | N                                                              |                                                                                                    |            |                                                                                  |

www.humansmart.com.mx

| ۵ | gzomosa |
|---|---------|
| 8 | ••••••  |

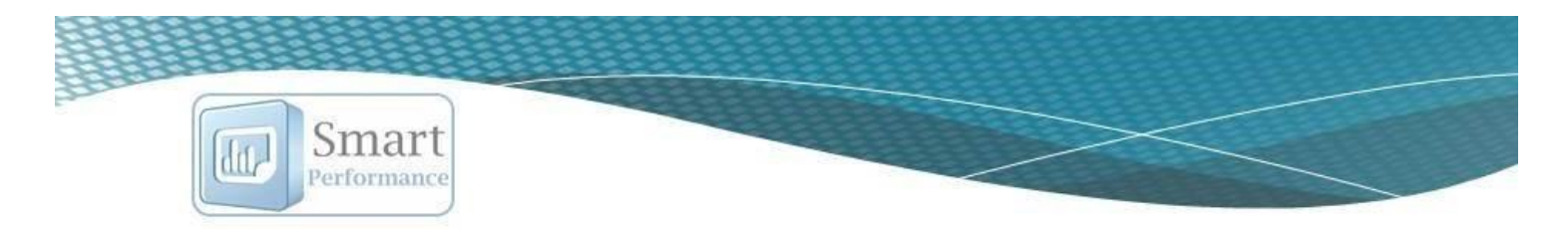

# Módulo puestos

# Alta de puestos

| Selecciona el botón "Nuevo puesto".                       | Menú principal | Exportar a excel  | Nuevo puesto | Cargar con Excel | Salir  |
|-----------------------------------------------------------|----------------|-------------------|--------------|------------------|--------|
| Agrega los datos que se solicitan y presiona "Aceptar" pa | ara que sea    | Puestos<br>Puesto |              |                  |        |
| agregado el puesto.                                       |                | Departamento      |              |                  |        |
|                                                           |                |                   |              | Anaptar          | noolar |
|                                                           |                |                   |              | Aceptar Ca       | nderar |

## Eliminar y/o editar puesto

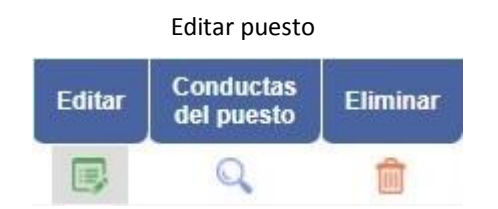

|        | Eliminar puesto         |          |
|--------|-------------------------|----------|
| Editar | Conductas<br>del puesto | Eliminar |
|        | Q                       | Ŵ        |

# Asignación de conductas observables "para el puesto"

### Recomendaciones:

- Ésta asignación de conductas es **"al puesto**" y no a la persona. En caso de que requiera asignar alguna conducta adicional a la persona, favor de ir al módulo de "personal".
- Es recomendable asignar entre 13 y 15 conductas observables al puesto, debido a que, de asignar más, puede perderse el objetivo principal del mismo.

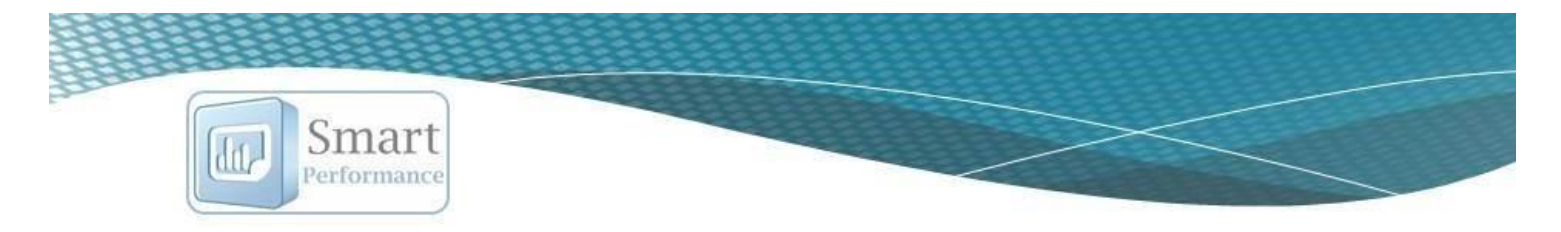

- Es importante que la asignación la realice el personal de RRHH en conjunto con el encargado(a) del área a la que pertenece el puesto en cuestión.
- 1) Ingrese al ícono de "conductas" (el ícono de la lupa).

| Editar | Conductas<br>del puesto | Eliminar |
|--------|-------------------------|----------|
|        | Q                       | Ô        |

- 2) Seleccione el grupo de competencias al que pertenece la conducta observable.
- 3) Seleccione la competencia, a la que pertenece la conducta observable.

| Para agregar competencias y conductas al puesto, seleccione primero el grupo de competencias, después las compet | encias y las conductas, recuerde seleccionar sólo las competencias que realmente aporten valor al puesto y sean |
|----------------------------------------------------------------------------------------------------|----------------------------------------------------------------------------------------------------|
| necesarias para alcanzar el ob                                                                                   | jetivo principal del puesto.                                                                                    |
|                                                                                                    |                                                                                                    |

| Filtro por grupo de competencias:      |   | Filtro por competencia:                              |  |
|----------------------------------------|---|------------------------------------------------------|--|
| Directivas (Competencias Estratégicas) | T | Capacidad para Identificar Oportunidades de Negocios |  |

4) Seleccione la conducta observable, palomeándola del lado derecho y presione "Guardar cambios".

| Descripción de conducta observable                                                                                                    | Seleccionar |
|----------------------------------------------------------------------------------------------------|-------------|
| Muestra conocimiento de características comerciales de la empresa o unidad de negocio y los requerimientos para su montaje y funcionamiento.                                         | 8           |
| Identifica las condiciones personales y del entorno, que representan una posibilidad para crear una empresa o unidad de negocio por cuenta propia.                                   | 0           |
| Construye soluciones creativas para satisfacer las necesidades detectadas en la creación de nuevos negocios.                                                                         | 8           |
| Identifica las exigencias, procesos y recursos que implican crear una unidad de negocio o un nuevo producto.                                                                         |             |
| luestra conocimiento de las principales características socioeconómicas y culturales de la región elegida para la creación de una nueva unidad de negocio o de un<br>nuevo producto. |             |
| Identifica oportunidades para crear o proveer bienes o servicios, teniendo en cuenta las necesidades y expectativas de la población o comunidad.                                     |             |
| Muestra capacidad para establecer las fortalezas y factores diferenciadores del producto o servicio.                                                                                 |             |
| Muestra habilidad para ubicar la información necesaria para elaborar un análisis del mercado (clientes, competidores y productos).                                                   |             |
| Identifica las fuentes externas que puede proveer información para atraer nuevos negocios.                                                                                           | 10          |
| Analiza las estrategias corporativas de la competencia con el fin de ubicar nuevos negocios.                                                                                         | <u> </u>    |

Recuerde que la recomendación es **seleccionar entre 13 y 15 conductas observables**, estas deben de ser las que aporten más valor al puesto.

5) Eliminar conducta observable. Cuando haya hecho la selección de las conductas observables, podrá consultarlas en la misma pantalla y las podrá eliminar si así lo requiere:

| Competencia            | Conducta                                                                                               | Eliminar |
|------------------------|----------------------------------------------------------------------------------------------------|----------|
| Inteligencia Emocional | Muestra capacidad de generar resultados, aún en situaciones de exceso de trabajo, errores y/o presión. | 1        |
|                        |                                                                                                    |          |

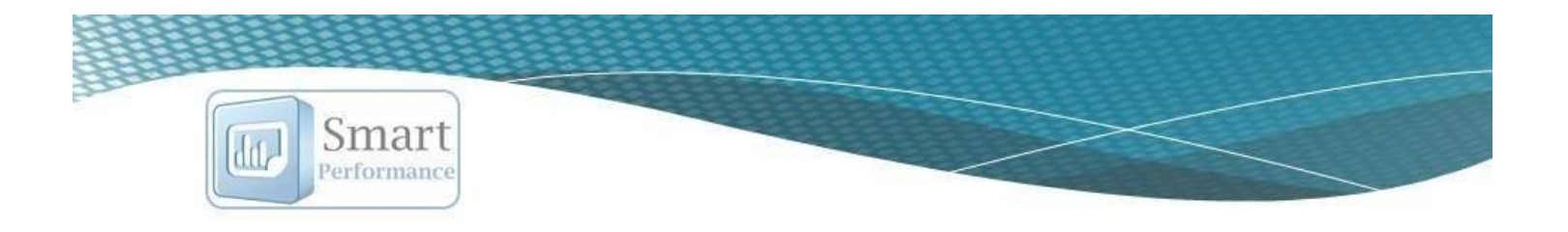

 Adicionar conducta observable. Podrá utilizar las conductas observables precargadas en el sistema o adicionar nuevas si así lo requiere.

Menu principal Listado de Puestos

Nueva conducta Matriz de competencias

encias Salir

- a) Seleccione el grupo al que pertenece la competencia en donde agregará la conducta observable.
- b) Seleccione la competencia a la cual pertenecerá la nueva conducta observable que agregará.
- c) Si no encuentra la competencia deseada, puede agregarla.
- d) Redacte la descripción de la conducta observable y presione agregar.

| Grupo:                                 | Directivas (Competencias Estratégicas)                                                               | ۳ |  |
|----------------------------------------|----------------------------------------------------------------------------------------------------|---|--|
| Filtro por competencia:                | Capacidad para Identificar Oportunidades de                                                          | ۳ |  |
| Definición:                            | Proyectar eficientemente una unidad de negocio<br>teniendo en cuenta sus elementos y<br>componentes. | D |  |
| Descripción de conducta<br>observable: | d                                                                                                    | , |  |

7) Consulta de Matriz de competencias.

a) En la matriz de competencias, podrá consultar la cantidad de conductas observables que se han asignado por competencia, ingresando al botón "Matriz de competencias".

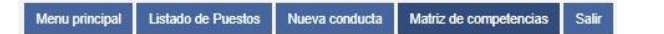

**c)** La información que usted consulta en este apartado, podrá exportarla a Excel, mediante el botón "Exportar a Excel".

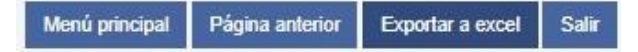

#### b) Podrá hacer la consulta de todos los puestos de la organización o por

| Todos 🔻                                             |                                             |                                                   |                                                 |  |  |  |  |
|-----------------------------------------------------|---------------------------------------------|---------------------------------------------------|-------------------------------------------------|--|--|--|--|
| COMPETENCIAS                                        | Analista de<br>Reclutamiento<br>y Selección | Coordinador<br>de<br>Reclutamiento<br>y Selección | Auxiliar de<br>consultoría<br>y<br>capacitación |  |  |  |  |
| Administración de<br>Conflictos                     | •                                           | 1                                                 | 1                                               |  |  |  |  |
| Administración de la<br>Información                 | 1                                           |                                                   | 192                                             |  |  |  |  |
| Administración de<br>Recursos                       | 9 <del>9</del> 0                            | 1                                                 |                                                 |  |  |  |  |
| Análisis de Problemas<br>y Solución de<br>Problemas | 2                                           | 1997<br>1997                                      | a <del>t</del> a                                |  |  |  |  |

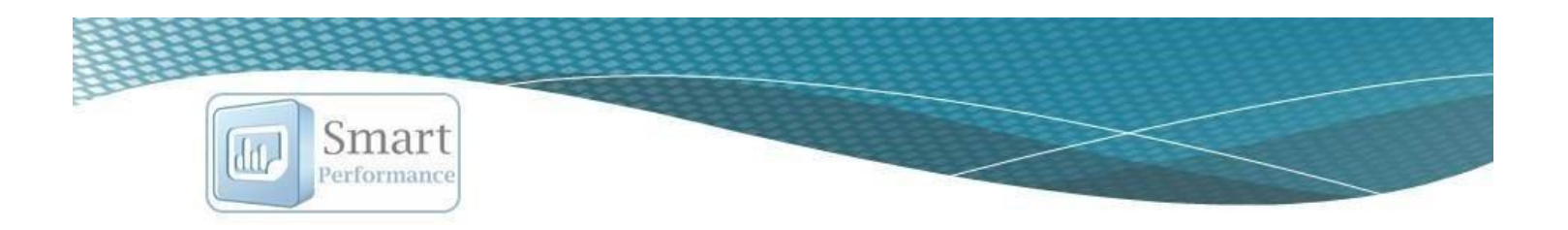

| <ol> <li>Para regresar a "puestos", presione "Página anterior",<br/>posteriormente "Listado de Puestos".</li> </ol> |         | Menú pri           | ncipal | Página anteri | or Exportar a excel    | Salir |
|----------------------------------------------------------------------------------------------------|---------|--------------------|--------|---------------|------------------------|-------|
| Menu pr                                                                                                    | incipal | Listado de Puestos | Nueva  | conducta !    | Natriz de competencias | Salir |

### Exportar listado de puestos a Excel

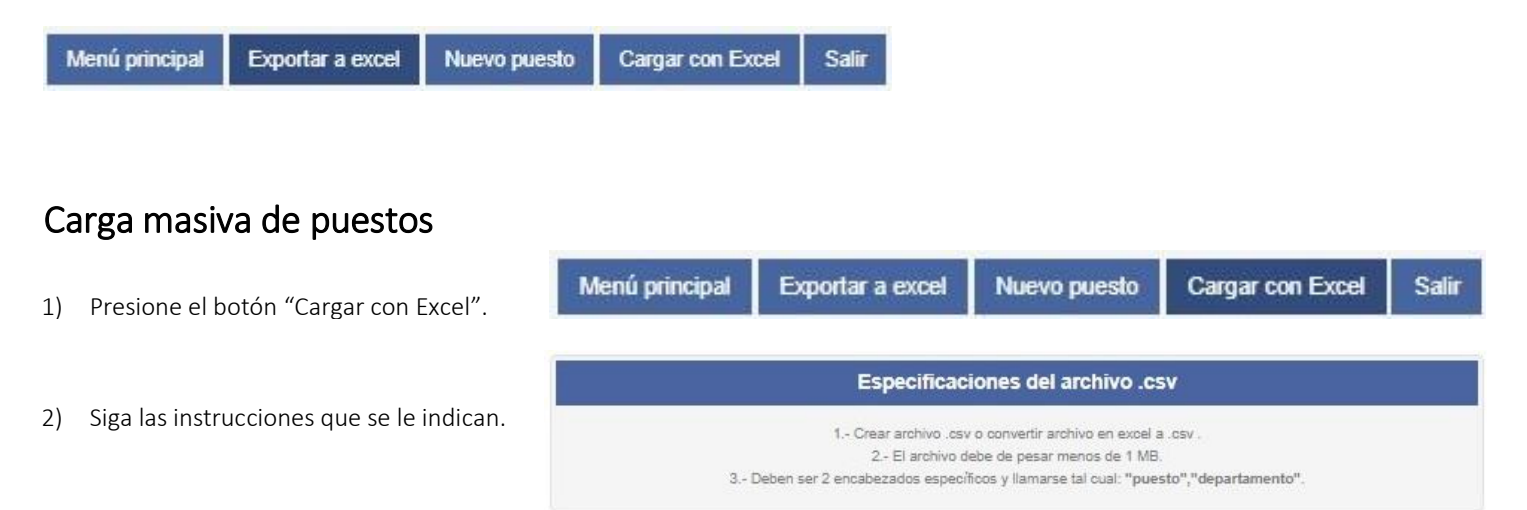

3) Una vez creado su archivo, puede buscarlo en donde lo almacenó y arrastrarlo al espacio que se le indica o buscarlo por medio del botón "examinar".

| Seleccione el archivo que desea cargar |         |
|----------------------------------------|---------|
| Seleccionar Archivo CSV                |         |
|                                        | ······× |
|                                        |         |
| Arrastre y suelte aquí los archiv      | /os     |
|                                        |         |

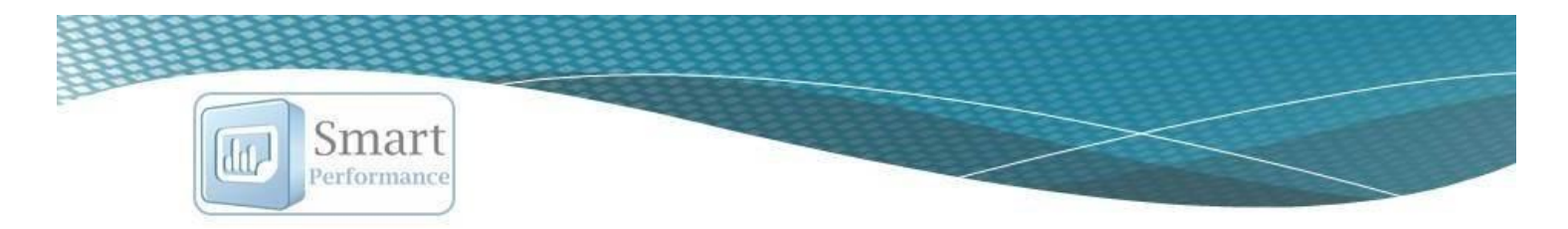

# Módulo personal

### Alta de personal

### Alta de personal individual

- 1) Presione el botón "Nuevo colaborador".
  - Menú principal Nuevo colaborador

Carga Masiva

2) Llene todos los campos requeridos y presione "Aceptar", para que el nuevo colaborador sea agregado.

| Nombre           | 1                          |   |
|------------------|----------------------------|---|
| Departamento     | Seleccione un departamento | ۷ |
| Puestos          | Seleccione un puesto       | ۷ |
| Sueldo           |                            |   |
| Correo           |                            |   |
| Reporta a:       | Seleccione un supervisor   | ٧ |
| Fecha de ingreso |                            |   |

Exportar a excel

Listar bajas

Salir

## Carga masiva del personal

Contador de espacios disponibles para cargar personal. Al ingresar a éste apartado, le aparecerá un mensaje indicando la cantidad de espacios que tiene disponibles para cargar colaboradores.

# Mensaje

Tiene disponible para subir al sistema un total de 19 colaboradores.

#### En caso de que ya no cuente con espacios disponibles, favor de contactar al ejecutivo asignado.

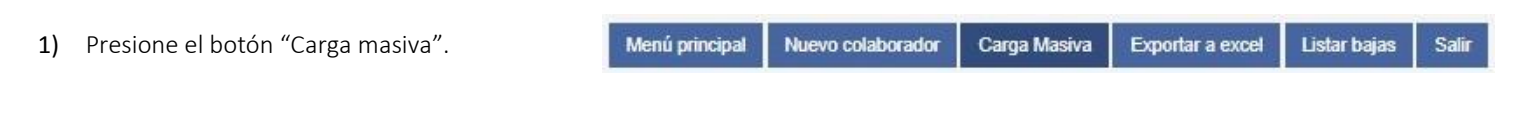

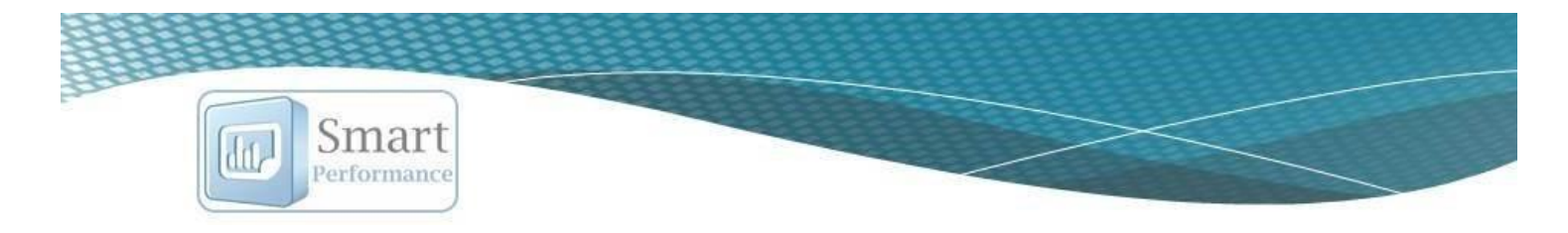

2) Siga las instrucciones que aparecen al ingresar.

Es muy importante que la fecha de ingreso tenga el formato: aaaa-mm-dd, ejemplo 2015-01-15.

|        | Especificaciones del archivo .csv                                                                                                  |
|--------|----------------------------------------------------------------------------------------------------|
|        | 1 Crear archivo .csv o convertir archivo en excel a .csv .                                                                         |
|        | 2,- El archivo debe de pesar menos de 1 MB.                                                                                        |
| 3      | 3 Deben ser 6 campos específicos y ilamarse tal cuai: "nombre","puesto","sueldo","correo","supervisor","fecha_ingreso".            |
| El sue | eldo debe de ser formato numerico, sin símbolos, sólo la cantidad. El formato de fecha debe de ser aaaa-mm-dd, ejemplo 2017-08-15. |

Para hacer la carga exitosa en el sistema, cuando guarde su archivo de Excel debe de asegurarse de que elige el formato "CSV (delimitado por comas)".

3) Seleccione su archivo, presionando el botón "Seleccionar archivo" y posteriormente "Cargar a la BD".

| Selecciona | archivo Ningún archivo seleccionado |  |
|------------|-------------------------------------|--|
|            | Cargar a la BD                      |  |

4) Para consultar la carga del personal agregado, presione el botón Página anterior.

Menú principal Página anterior Salir

### Búsqueda de personal (filtro por departamentos o individual)

Búsqueda por filtro: Seleccione el departamento y se enlistará el personal que pertenezca al mismo.

Búsqueda individual. Ingrese el nombre de la persona y presione el botón "Buscar".

| Filtro por departamento:   |   | Personal dado de Alta en el Sistema |        |        |
|----------------------------|---|-------------------------------------|--------|--------|
| Seleccione un departamento | * | Buscar por nombre:                  | Buscar | Borrar |

### Agregar conductas observables de desarrollo (a la persona)

En este apartado las conductas que se estarán asignando serán a la **persona**, como conductas de desarrollo, serán adicionales a las conductas observables asignadas al puesto. Éstas conductas se podrán asignar al personal que esté en proceso de evaluación para una promoción de puesto o delegación de mayor responsabilidad.

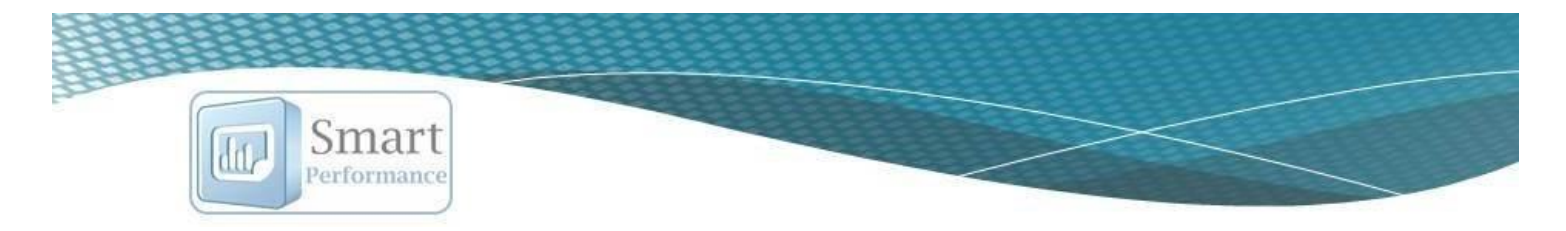

Únicamente el personal que cuente con conductas de desarrollo y/u objetivos de desarrollo asignados, podrá consultar la Nine – box en su cuenta individual. Si requiere mayor información de Nine Box consulte el módulo NINE-BOX.

1) Presione el ícono de "Conductas de desarrollo".

| Conduc-<br>tas de<br>Desa-<br>rrollo | Obje-<br>tivos<br>de<br>Desa-<br>rrollo | Histo-<br>rial de<br>incre-<br>mentos | Editar | En-<br>viar<br>acce-<br>sos | Dar<br>de<br>baja |
|--------------------------------------|-----------------------------------------|---------------------------------------|--------|-----------------------------|-------------------|
| 0                                    |                                         | 5                                     |        | X                           | -                 |

- 2) Seleccione el grupo de competencias al que pertenece la conducta observable.
- 3) Seleccione la competencia, a la que pertenece la conducta observable.

Para agregar competencias y conductas al puesto, seleccione primero el grupo de competencias, después las competencias y las conductas, recuerde seleccionar sólo las competencias que realmente aporten valor al puesto y sean necesarias para alcanzar el objetivo principal del puesto.

| Filtro por grupo de competencias:      |   | Filtro por competencia:                              |   |  |
|----------------------------------------|---|------------------------------------------------------|---|--|
| Directivas (Competencias Estratégicas) | T | Capacidad para Identificar Oportunidades de Negocios | v |  |

4) Seleccione la conducta observable, palomeándola del lado derecho y presione "Guardar cambios".

| Descripción de conducta observable                                                                                                    | Seleccionar |
|----------------------------------------------------------------------------------------------------|-------------|
| Muestra conocimiento de características comerciales de la empresa o unidad de negocio y los requerimientos para su montaje y funcionamiento.                                        | 2           |
| Identifica las condiciones personales y del entorno, que representan una posibilidad para crear una empresa o unidad de negocio por cuenta propia.                                  | 0           |
| Construye soluciones creativas para satisfacer las necesidades detectadas en la creación de nuevos negocios.                                                                        | 8           |
| Identifica las exigencias, procesos y recursos que implican crear una unidad de negocio o un nuevo producto.                                                                        |             |
| uestra conocimiento de las principales características socioeconómicas y culturales de la región elegida para la creación de una nueva unidad de negocio o de un<br>nuevo producto. |             |
| Identifica oportunidades para crear o proveer bienes o servicios, teniendo en cuenta las necesidades y expectativas de la población o comunidad.                                    |             |
| Muestra capacidad para establecer las fortalezas y factores diferenciadores del producto o servicio.                                                                                |             |
| Muestra habilidad para ubicar la información necesaria para elaborar un análisis del mercado (clientes, competidores y productos).                                                  |             |
| Identifica las fuentes externas que puede proveer información para atraer nuevos negocios.                                                                                          |             |
| Analiza las estrategias corporativas de la competencia con el fin de ubicar nuevos negocios.                                                                                        |             |

- 5) Para quitar la selección de una conducta observable de desarrollo, debe ingresar de nuevo, quitar la palomita y presionar "Guardar cambios" de nuevo.
- 6) Para regresar a la lista del personal presiona el botón "Página anterior".

11

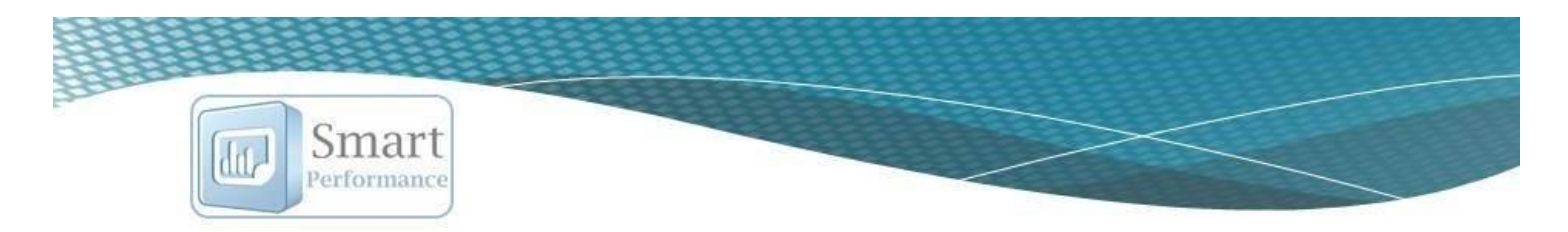

# Asignación de Objetivos de desarrollo

Los objetivos de desarrollo deben de estar orientados al desarrollo profesional del colaborador. Es decir, estos objetivos se deberán asignar solamente a los colaboradores que estén en proceso de evaluación para una promoción de puesto o delegación de mayor responsabilidad.

Solamente los colaboradores que cuenten con objetivos de desarrollo y/o conductas de desarrollo podrán consultar su Nine – box en su cuenta individual.

Éstos objetivos podrán ser sugeridos por el supervisor y validados por el personal de RRHH o el encargado de administrar la cuenta de Coordinador.

1) Presione el ícono color azul.

Para agregar objetivos de desarrollo, previamente debe de haber asignado objetivos y contar con el periodo abierto.

| Conduc-<br>tas de<br>Desa-<br>rrollo | Obje-<br>tivos<br>de<br>Desa-<br>rrollo | Histo-<br>rial de<br>incre-<br>mentos | Editar | En-<br>viar<br>acce-<br>sos | Dar<br>de<br>baja |
|--------------------------------------|-----------------------------------------|---------------------------------------|--------|-----------------------------|-------------------|
| 0                                    |                                         | 5                                     |        | ×                           | *                 |

2) Seleccione mediante un clic, la casilla correspondiente al objetivo que registrará como "objetivo de desarrollo". Para quitar la selección, solo de nuevamente clic en la misma casilla para desaparecer la palomita.

| Objetivo                                                                                                    | Ponderación | Resultado<br>esperado | Unidad de<br>medición | Tipo de<br>objetivo                                      | Fecha de<br>Entrega | Desarrollo | Editar | Eliminar |
|----------------------------------------------------------------------------------------------------|-------------|-----------------------|-----------------------|----------------------------------------------------------|---------------------|------------|--------|----------|
| Obtener en la impartición del curso de Indicadores de medición de recursos humanos una calificación mínima de 94%. | 5%          | 94.00                 | Porcentaje            | Objetivo enfocado a la<br>mejora de procesos<br>internes | 2017-09-30          |            |        | Ŵ        |

3) Podrá **eliminar** o **editar** un objetivo como una función adicional de la cuenta de Coordinador, sin embargo, es recomendable consultarlo previamente con el supervisor que lo asignó.

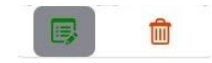

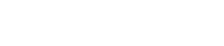

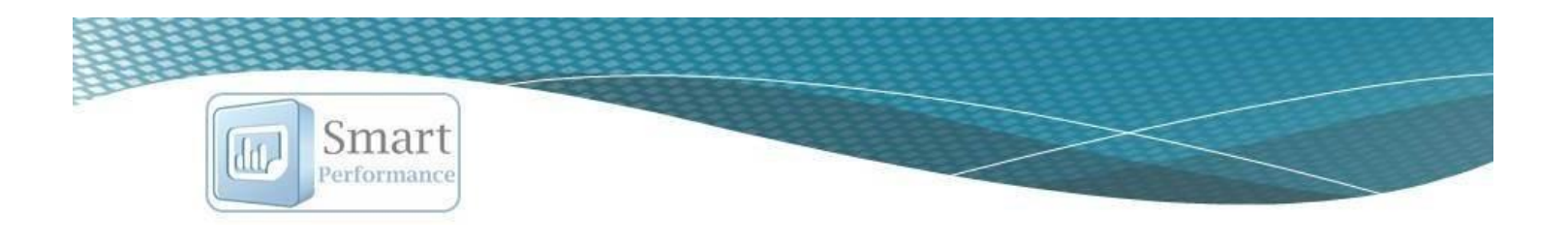

### Consulta historial de incrementos de sueldo

1) Presione el ícono rosa con símbolo de pesos.

| Conduc-<br>tas de<br>Desa-<br>rrollo | Obje-<br>tivos<br>de<br>Desa-<br>rrollo | Histo-<br>rial de<br>incre-<br>mentos | Editar | En-<br>viar<br>acce-<br>sos | Dar<br>de<br>baja |
|--------------------------------------|-----------------------------------------|---------------------------------------|--------|-----------------------------|-------------------|
| 0                                    |                                         | 5                                     |        | ×                           | *                 |

2) Le aparecerá el historial de incrementos de sueldo que ha tenido cada persona.

| Periodo de<br>incrementos | Fecha de<br>aplicación | Sueldo antes<br>de<br>incremento | Sueldo<br>después de<br>incremento | %<br>incremento |
|---------------------------|------------------------|----------------------------------|------------------------------------|-----------------|
| ncrementos 2017           | 2017-06-30             | \$10000                          | \$10600                            | 6%              |

### Editar los datos de un colaborador

- 1) Para editar los datos de algún colaborador, debe de ingresar en el ícono color verde.
- Modifique los datos que son editables y presione "Guardar cambios". El nombre de la empresa, nombre del colaborador y usuario no podrán ser editados.

| Conduc-<br>tas de<br>Desa-<br>rrollo | Obje-<br>tivos<br>de<br>Desa-<br>rrollo | Histo-<br>rial de<br>incre-<br>mentos | Editar | En-<br>viar<br>acce-<br>sos | Dar<br>de<br>baja |
|--------------------------------------|-----------------------------------------|---------------------------------------|--------|-----------------------------|-------------------|
| 0                                    |                                         | \$                                    |        | ×                           | 26                |

### Envío de usuario y contraseña por correo.

Para realizar el envío del usuario y contraseña a cada colaborador, lo podrá realizar desde el sistema, presionando el ícono del "sobre".

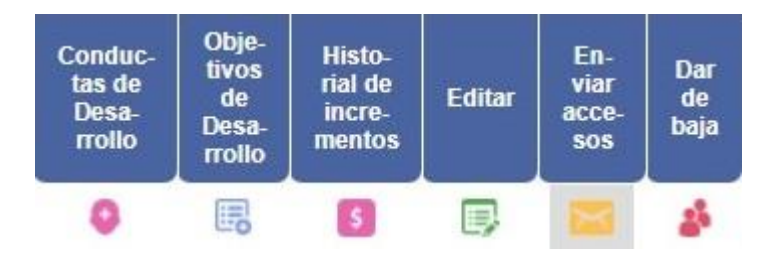

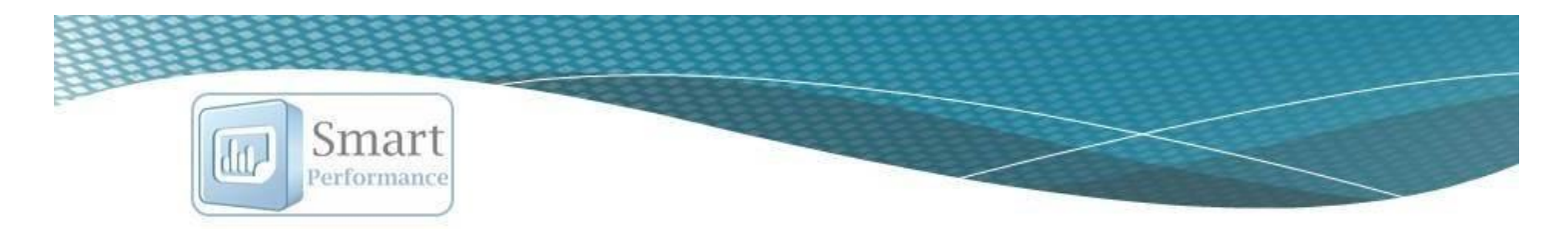

### Baja de un colaborador

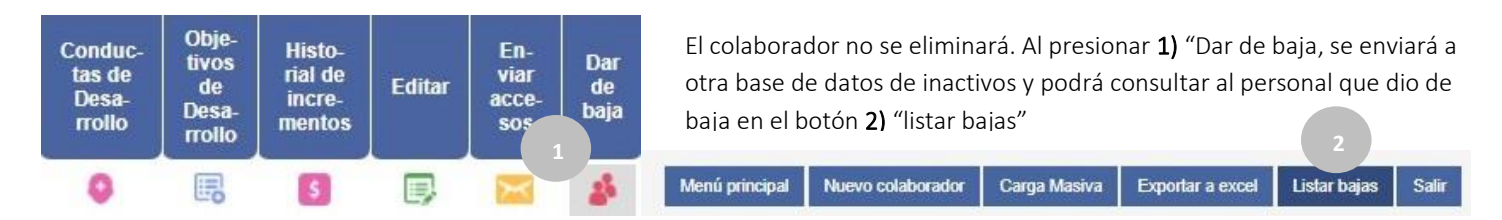

### Exportar a Excel la BD de personal

Podrá exportar a Excel la lista de personal que tiene dado de alta en el sistema.

Menú principal Nuevo colaborador Carga Masiva Exportar a excel Listar bajas Salir

# Módulo conductas

En éste módulo encontrará el banco de conductas observables, asociadas al grupo correspondiente de competencias. Éstas las podrá editar, eliminar, o agregar nuevas si es que lo requiere para su organización.

### Agregar conductas observables a la lista precargada.

1) Presione el botón de "Nueva conducta".

Menú principal Nueva conducta Eliminar competencia Salir

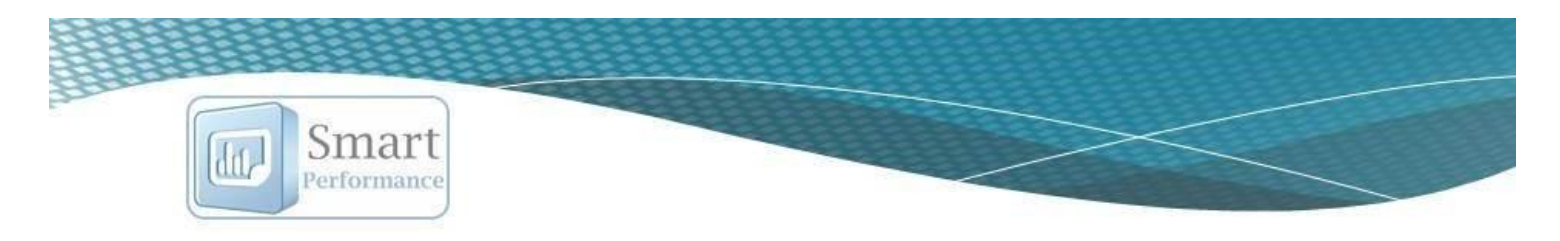

- 2) Seleccione el grupo de competencias a la cuál pertenecerá la nueva conducta observable que agregará.
- 3) Posteriormente, elija la competencia
- Redacte la conducta observable que desea agregar y presione el botón de "Agregar".

|                                        | Dirodiride (Competendide Echatograde)                                                          | · · · |  |
|----------------------------------------|------------------------------------------------------------------------------------------------|-------|--|
| Filtro por competencia:                | Capacidad para Identificar Oportunidades de Nei                                                | ۳     |  |
| Definición:                            | Proyectar eficientemente una unidad de negocio teniendo en cuenta sus elementos y componentes. | 1     |  |
| Descripción de conducta<br>observable: |                                                                                                |       |  |
|                                        |                                                                                                | 11    |  |

**Nota:** recuerde que las conductas observables son acciones/comportamientos que se pueden medir o comprobar, si la oración que describe no presenta ésta característica, es conveniente replantearla.

#### Editar/eliminar conductas observables de la lista precargada

- 1) Seleccione el grupo de competencias.
- 2) Posteriormente seleccione la competencia.

| -                                                    | Filtro por grupo de competencias: |   |
|------------------------------------------------------|-----------------------------------|---|
| Directivas (Competencias Estratégicas)               |                                   | ۲ |
|                                                      | Filtro por competencia:           |   |
| Capacidad para Identificar Oportunidades de Negocios |                                   | × |

3) Después de seleccionar la competencia, podrá consultar la lista de conductas. Para realizar la edición, presione el ícono verde.

| Descripción de conducta observable                                                                                                    | Editar | Eliminar |
|----------------------------------------------------------------------------------------------------|--------|----------|
| Muestra conocimiento de características comerciales de la empresa o unidad de negocio y los requerimientos para su montaje y funcionamiento.       |        | ŵ        |
| Identifica las condiciones personales y del entorno, que representan una posibilidad para crear una empresa o unidad de negocio por cuenta propia. | E,     | <b></b>  |

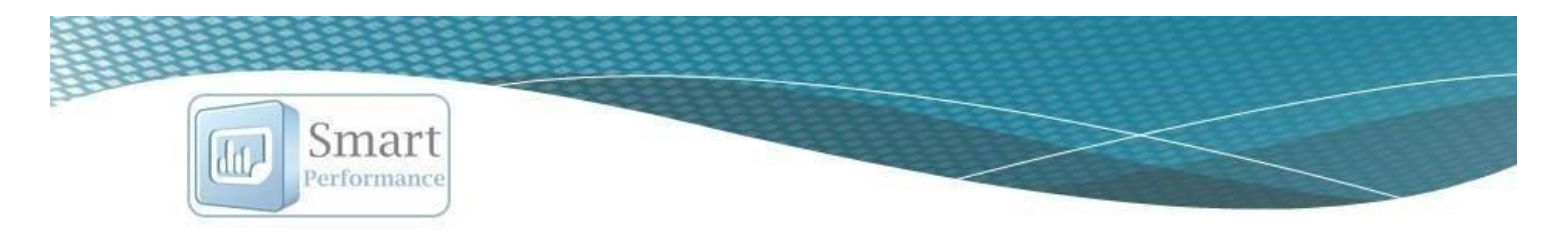

4) Realiza la modificación que desea en la redacción de la conducta observable y presiona "Guardar cambios" para que la información sea agregada

| Grupo:                     | Directivas (Competencias Estratégicas)                                                                                                    |
|----------------------------|----------------------------------------------------------------------------------------------------|
| Filtro por<br>competencia: | Capacidad para Identificar Oportunidades de                                                                                                    |
| Descripción:               | Muestra conocimiento de características<br>comerciales de la empresa o unidad de negocio<br>y los requerimientos para su montaje y<br>funcionamiento. |
|                            |                                                                                                    |

5) Para eliminar una conducta observable, en la lista de las conductas observables asociadas, presione el ícono de "Eliminar".

| Descripción de conducta observable                                                                                                    | Editar | Eliminar |
|----------------------------------------------------------------------------------------------------|--------|----------|
| Muestra conocimiento de características comerciales de la empresa o unidad de negocio y los requerimientos para su montaje y funcionamiento.       |        | 1        |
| Identifica las condiciones personales y del entorno, que representan una posibilidad para crear una empresa o unidad de negocio por cuenta propia. | I.     | <b></b>  |

### Agregar competencias

En caso de que alguna competencia que requiera incluir en su medición de objetivos no se encuentre como precargada, la puede agregar a la lista.

| regar conducta observable/c | competencia                            |     | 2) | Seleccione el grupo al qu   | ue pertenecerá la co | mpetencia.   |
|-----------------------------|----------------------------------------|-----|----|-----------------------------|----------------------|--------------|
| Grupo:                      | Directivas (Competencias Estratégicas) | ¥   | 3) | Presione el ícono azul      |                      |              |
| Filtro por competencia:     | Seleccione una competencia             | • 🖪 | 4) | Introduzca la competene     | cia que va a agregar | y presione e |
|                             |                                        |     |    | botón de "Agregar".         |                      |              |
| Definición:                 |                                        |     |    |                             |                      |              |
|                             |                                        | 11  |    | Agregar competencia         | ×                    |              |
| Descripción de conducta     |                                        |     |    | Descripción de competencia: |                      |              |
| observable:                 |                                        |     |    |                             |                      |              |

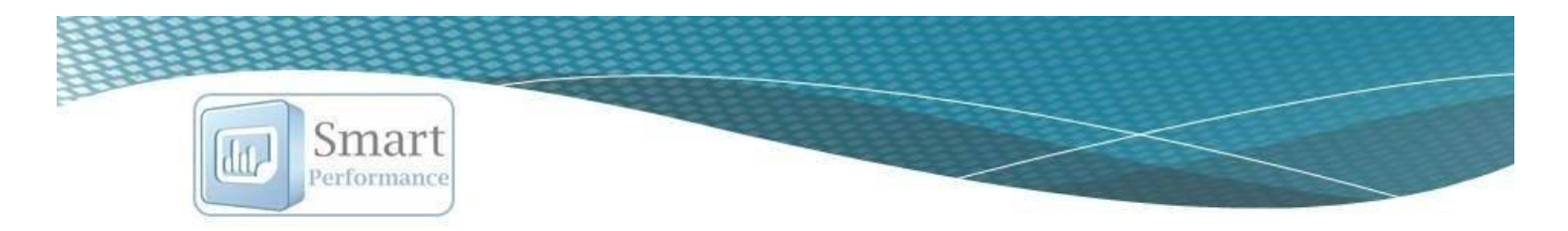

- 5) Ingrese la definición de la competencia que va a agregar.
- 6) 5) Redacte la conducta observable que estará dentro de la competencia que va a agregar y presione "Agregar".

| Grupo:                                 | Directivas (Competencias Estratégicas) | ۳  |  |
|----------------------------------------|----------------------------------------|----|--|
| Filtro por competencia:                | Seleccione una competencia             | ٣  |  |
| Definición:                            |                                        | h  |  |
| Descripción de conducta<br>observable: |                                        |    |  |
|                                        |                                        | 11 |  |

# Eliminar competencias

Al eliminar una competencia, eliminará todas las conductas observables de la misma que se encuentran asociadas.

| 1) Presione el botón de "Eliminar competencia".                                                                                           | Menú principal | Nueva conducta | Eliminar competencia | Salir |
|----------------------------------------------------------------------------------------------------|----------------|----------------|----------------------|-------|
| 2) Seleccione la competencia que desea eliminar y presione "Elimina                                                                       | r"             | Eliminar com   | oetencia             | ×     |
|                                                                                                    |                | Descripción de | competencia:         |       |
|                                                                                                    |                | Administracio  | ón de Conflictos     |       |
| <b>Nota:</b> es importante que elimine competencias única y exclusivame asignará ninguna conducta observable asociada a ésta competencia. | nte si no      |                |                      |       |
|                                                                                                    |                |                | Eliminar             | errar |

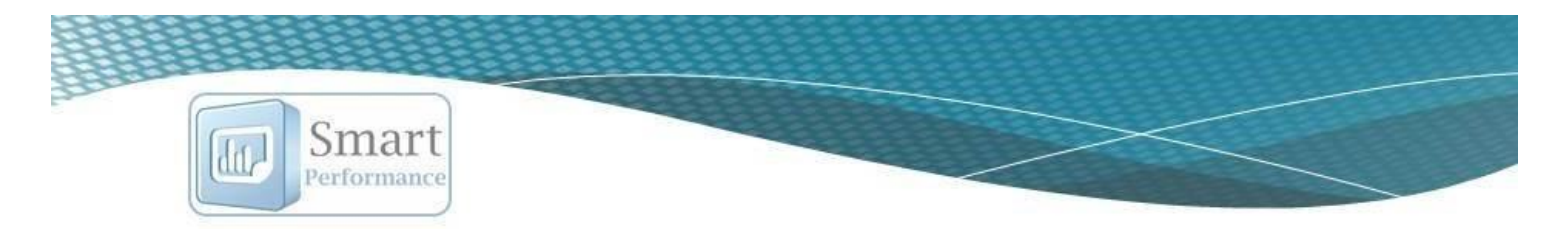

# Módulo configuración

# Administración de Periodos

Seleccione el tipo de configuración:
Administración de periodos

- En éste apartado podrá dar de alta, activar/desactivar, editar, y/o eliminar el periodo.
- Es importante que, como coordinador (administrador) del sistema, cree periodos para que todo el personal pueda asignar y/o realizar su respectiva evaluación.

#### Alta de nuevo periodo.

- 1) Presione el botón de "nuevo".
- 2) Ingrese el nombre del nuevo periodo que está creando.
- 3) Ingrese la fecha de inicio del periodo y la fecha de cierre. Puede crear el periodo mensual, bimestral, semestralmente, etc.
- 4) Seleccione el estatus del periodo, si permanecerá "activo" o "inactivo".
   Es necesario que para que su personal pueda asignar objetivos dentro de ese periodo, permanezca activo.
- 5) Cuando tenga todos los campos llenos, presione "Aceptar".

| Nombre del periodo | Septiembre 2017 |  |
|--------------------|-----------------|--|
| Fecha inicial      | 2017-09-01      |  |
| Fecha fín          | 2017-09-30      |  |
| Estatus            | Activo          |  |

Menú principal

Nuevo

Sali

18

۳

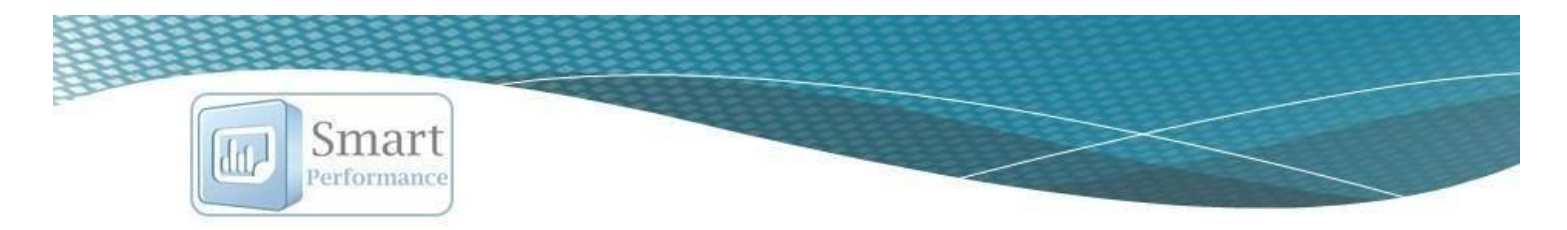

### Editar periodo (cambiar inactivo/activo) y/o eliminar periodo.

#### 1) Presione el ícono color verde para **editar** el periodo.

| Nombre del periodo | Fecha de inicio | Fecha de fín | Activo/Inactivo | Editar | Eliminar |
|--------------------|-----------------|--------------|-----------------|--------|----------|
| Noviembre 2015     | 2015-11-01      | 2015-11-30   | Inactivo        |        | 1        |

#### 2) Presione el ícono rojo para eliminar el periodo (en caso de que no lo requiera).

| Nombre del periodo | Fecha de inicio | Fecha de fín | Activo/Inactivo | Editar | Eliminar |
|--------------------|-----------------|--------------|-----------------|--------|----------|
| Noviembre 2015     | 2015-11-01      | 2015-11-30   | Inactivo        |        | <b></b>  |

## Criterios de evaluación para conductas.

| Seleccione el tipo de configuración:   |        |
|----------------------------------------|--------|
| Criterios de evaluación para conductas | × IIII |

En este apartado puede agregar o editar los criterios, descripciones y pesos relativos a los conceptos utilizados para la evaluación de conductas. Cada criterio deberá de tener varios niveles de desempeño y un valor(peso) asignado a cada uno, en la medida que el nivel de desempeño sea superior, el peso deberá de ser mayor.

En el sistema Smart Performance, se encuentran precargados 2 aspectos de los cuales tienen 3 niveles cada uno;

|                  | Listado de criterios para evaluar conductas |                                      |      | Boso o |           |
|------------------|---------------------------------------------|--------------------------------------|------|--------|-----------|
|                  | Criterio                                    | Descripción                          | Peso | Peso q | ada nivel |
| Frecuencia con   | Calidad de actuación                        | Actuación de nivel deficiente        | 0    |        |           |
| la que se repite | Calidad de actuación                        | Actuación de nivel aceptable         | 1    |        | 1         |
| la conducta      | Calidad de actuación                        | Actuación de nivel muy sobresaliente | 2    |        | 1         |
| Calidad en la    | Frecuencia                                  | No presenta la conducta              | 0    |        | 1         |
| actuación de la  | Frecuencia                                  | Sólo a veces presenta la conducta    | 1    |        | Ŵ         |
| conducta         | Frecuencia                                  | Siempre presente la conducta         | 2    |        | <b>D</b>  |

Puede utilizar éstos dos criterios y lo niveles precargados, o puede agregar, cambiar o quitar criterios y/o agregar, cambiar o quitar niveles.

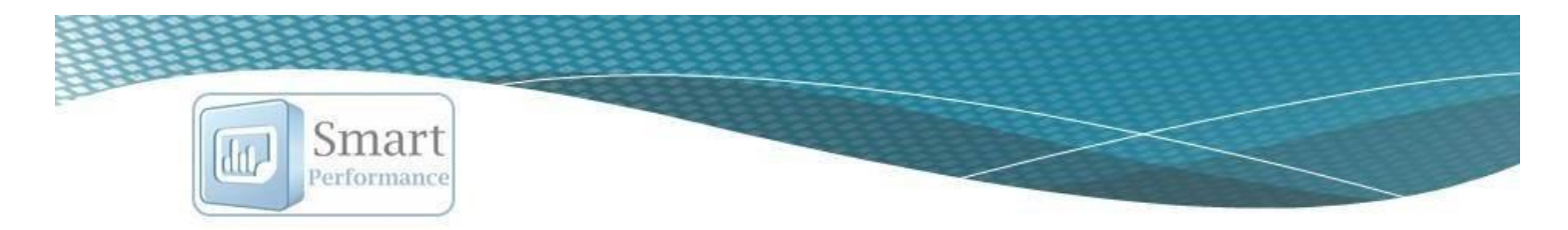

#### Editar/eliminar criterio de evaluación.

1) Para **editar** el criterio presione el ícono color verde.

| Criterio             | Descripción                   | Peso | Editar | Eliminar |
|----------------------|-------------------------------|------|--------|----------|
| Calidad de actuación | Actuación de nivel deficiente | 0    |        | Ŵ        |

2) Para **eliminar** el criterio presione el ícono color rojo.

| Criterio             | Descripción                   | Peso | Editar | Eliminar |
|----------------------|-------------------------------|------|--------|----------|
| Calidad de actuación | Actuación de nivel deficiente | 0    |        | 1        |

### Agregar nuevo criterio de evaluación.

- 1) Presione el botón de "nuevo".
- 2) Ingrese los datos del nuevo criterio y presione el botón de "aceptar" para que sean agregados.

| Criterio    | Calidad de actua | ición                |
|-------------|------------------|----------------------|
| Descripción | Actuación de niv | el muy sobresaliente |
| Peso        | 2                | ¢                    |

Menú principal

Nuevo

Salir

### Distribución de pesos (Objetivos – Competencias).

Seleccione el tipo de configuración:

Distribución de pesos

۳

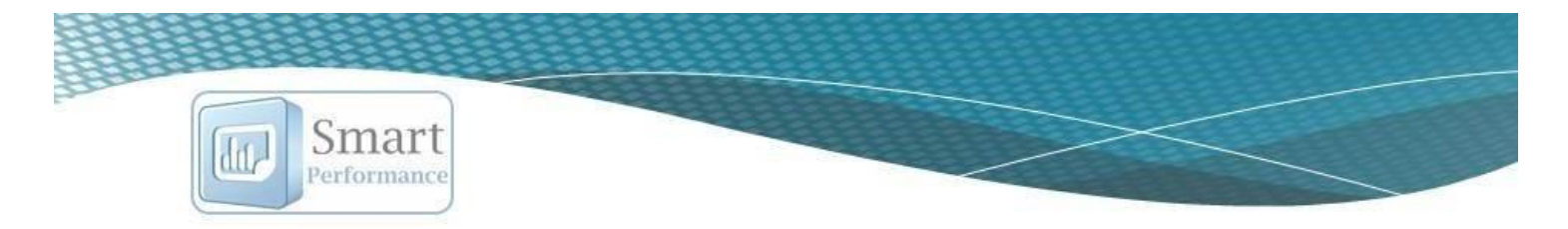

Es importante que asigne el peso que tendrán los objetivos y las competencias. El **total** debe de sumar **100**, por lo que tendrá que distribuir el peso entre estos dos conceptos.

| Peso asignado a los objetivos    | 70 |         |     |   |
|----------------------------------|----|---------|-----|---|
| Peso asignado a las competencias | 30 | iguai = | 100 | 1 |

Una vez definido, presione "Guardar cambios".

El peso que usted asigne en este apartado, estará relacionado con la actividad de evaluación del personal, ya que evalúa tanto competencias (conductas observables) como objetivos y en base al peso que asigne a cada concepto, es la calificación que obtendrá el colaborador evaluado.

Información general de la Matriz de desempeño y potencial

### Matriz de desempeño y potencial (Nine - box).

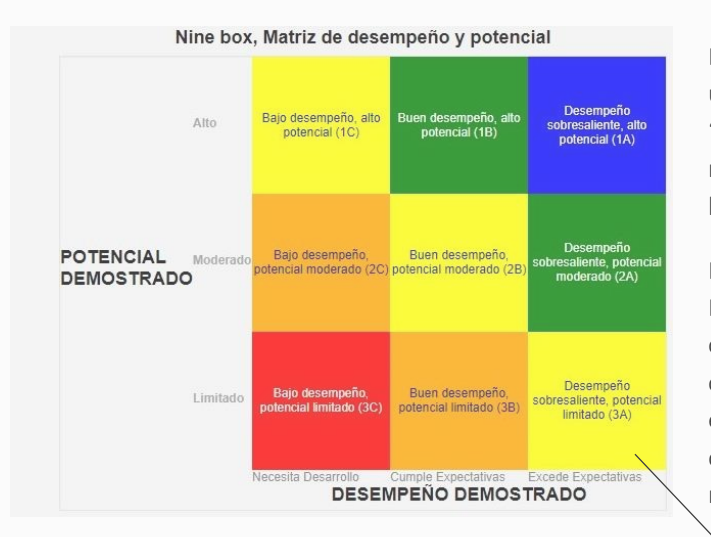

Al presionar en cada cuadrante, obtendrá su descripción general.

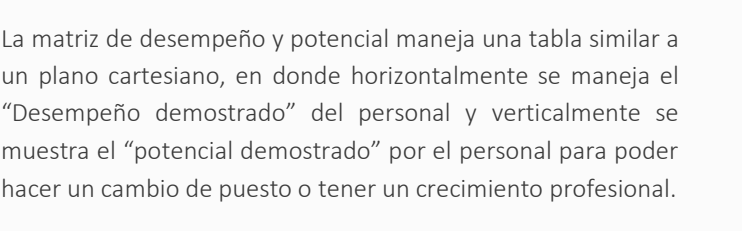

La tabla se lee de abajo hacia arriba siguiendo su misma letra (C, B, A) teniendo en cuenta en el primer cuadrante (3C) al personal con más bajo desempeño y con un limitado potencial de crecimiento, y en el cuadrante 9 (1A) al personal con un excelente desempeño y un amplio potencial para desempeñarse como un líder o tener mayores responsabilidades.

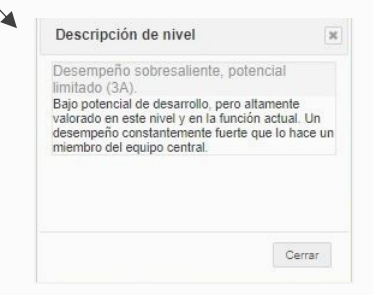

www.humansmart.com.mx

21

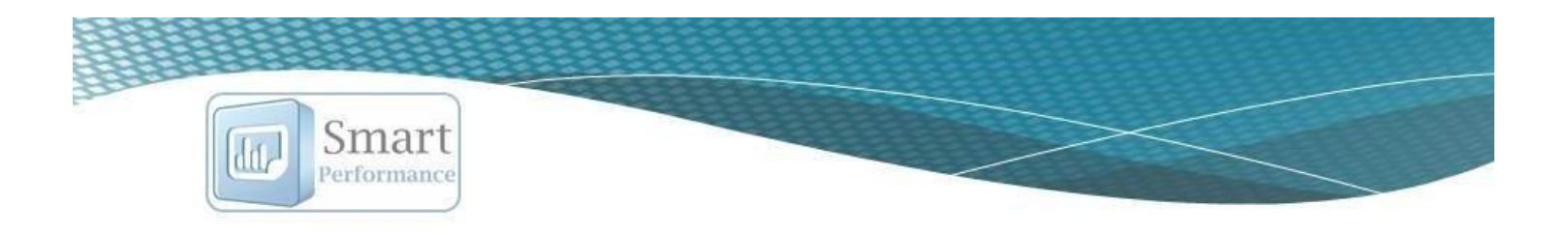

#### Asignación de rangos para la matriz de desempeño y potencial.

En el sistema se encuentran precargados los rangos, sin embargo, podrá modificarlos de acuerdo a la necesidad de su organización.

Es importante que valide que no se encimen los valores asignados, ya que podría generar problemas de interpretación posteriores.

Al realizar las modificaciones correspondientes presione "guardar cambios".

|                                            | Lim Inferior | Lim Superior |
|--------------------------------------------|--------------|--------------|
| Potencial Demostrado - Limitado            | 20           | 67           |
| Potencial Demostrado - Moderado            | 68           | 89           |
| Potencial Demostrado - Alto                | 90           | 100          |
| Desempeño Demostrado - Necesita desarrollo | 0            | 70           |
| Desempeño Demostrado - Cumple expectativas | 71           | 90           |
| Desempeño Demostrado - Excede expectativas | 91           | 100          |

### Categorías de desempeño general.

Seleccione el tipo de configuración:

 Categorías desempeño general
 •

El sistema Smart Performance tiene 5 categorías precargadas, mismas que podrá editar y/o eliminar, así como, agregar nuevas.

#### Editar/eliminar una categoría.

1) Para **editar** una categoría presione sobre el ícono de color verde.

| Categorías para el desempeño general. |         |         |        |          |
|---------------------------------------|---------|---------|--------|----------|
| Categoría                             | Lim Inf | Lim Sup | Editar | Eliminar |
| Sobresaliente                         | > 90    | <= 150  |        | ŵ        |

2) Para eliminar una categoría permanentemente, presione el ícono color rojo.

| Categorías para el desempeño general. | 20      |         |        |          |
|---------------------------------------|---------|---------|--------|----------|
| Categoría                             | Lim Inf | Lim Sup | Editar | Eliminar |
| Sobresaliente                         | > 90    | <= 150  | E,     | <b></b>  |

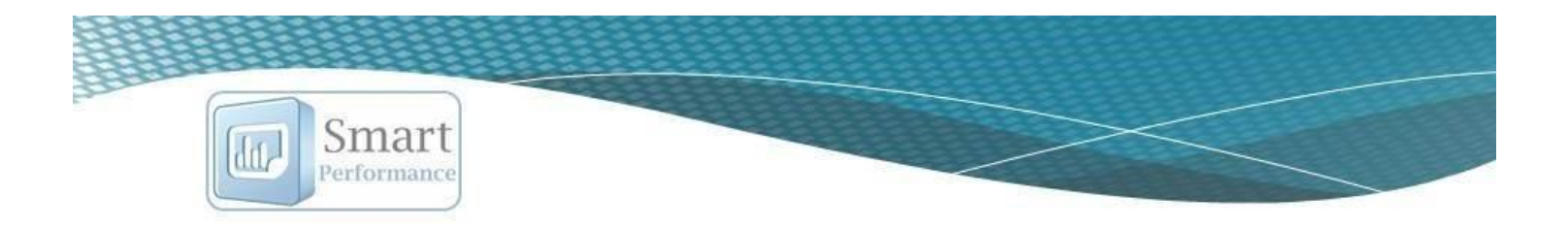

#### Agregar una nueva categoría.

- 1) Presione el botón "Nuevo".
- 2) Ingrese los datos de la nueva categoría y presione "Aceptar" para que la nueva categoría sea almacenada.

| ä   |
|-----|
|     |
|     |
| _// |
|     |

Menú principal

Nuevo

Salir

### Alineación estratégica.

| Seleccione el tipo de configuración: |   |
|--------------------------------------|---|
| Alineación estratégica               | ٣ |

Éste es uno de los aspectos más importantes para configurar, debido a que, todos los objetivos asignados a cada uno de sus colaboradores, tendrán que regirse por lo que ingrese en este apartado.

La alineación estratégica se deberá de establecer en conjunto con el director general, ya que se requiere conocimiento de la visión de la empresa y hacia dónde se dirige.

### Agregar concepto de la alineación estratégica.

1) Presione el botón de "Nuevo".

Menú principal Nuevo Salir

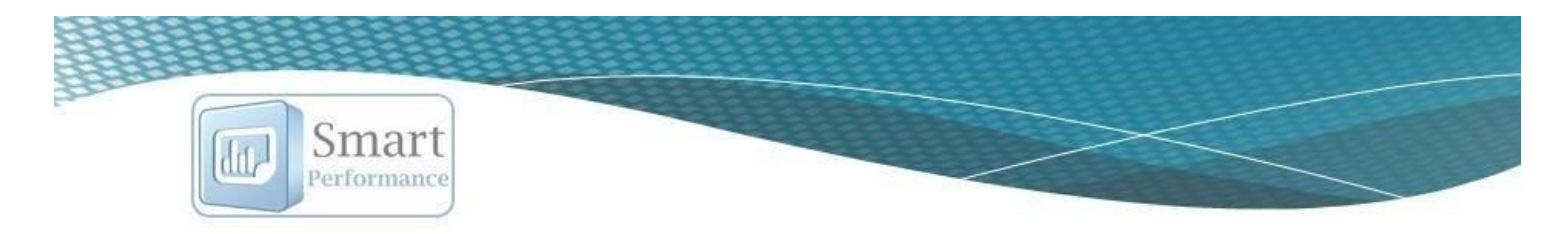

- 2) Ingrese el concepto.
- 3) Agregue la descripción de ese concepto, es decir, el significado o a lo que se refiere el concepto
- 4) Presione "Aceptar" para que el concepto sea agregado.

| Concepto    | Desarrollo humano y profesional                         |
|-------------|---------------------------------------------------------|
| Descripción | Capacitación o desarrollo de<br>competencias laborales. |
|             |                                                         |

Editar/eliminar concepto de la alineación estratégica.

1) Para editar el concepto de la alineación estratégica que agregó, presione sobre el ícono de color verde.

| Concepto                    | Descripción                                                              | Editar | Eliminar |
|-----------------------------|--------------------------------------------------------------------------|--------|----------|
| Mejora continua de procesos | Implementación de aspectos relacionados a la mejora continua de procesos |        | Ŵ        |

Listado de conceptos alineados a la estrategia organizacional

| Concepto                    | Descripción                                                              | Editar | Eliminar |
|-----------------------------|--------------------------------------------------------------------------|--------|----------|
| Mejora continua de procesos | Implementación de aspectos relacionados a la mejora continua de procesos |        |          |

## Criterios para incrementos de sueldo

| Seleccione el tipo de configuración: |   |
|--------------------------------------|---|
| Criterios de incrementos de sueldo   | * |

Podrá configurar los criterios para los incrementos de sueldo basándose en la evaluación de desempeño.

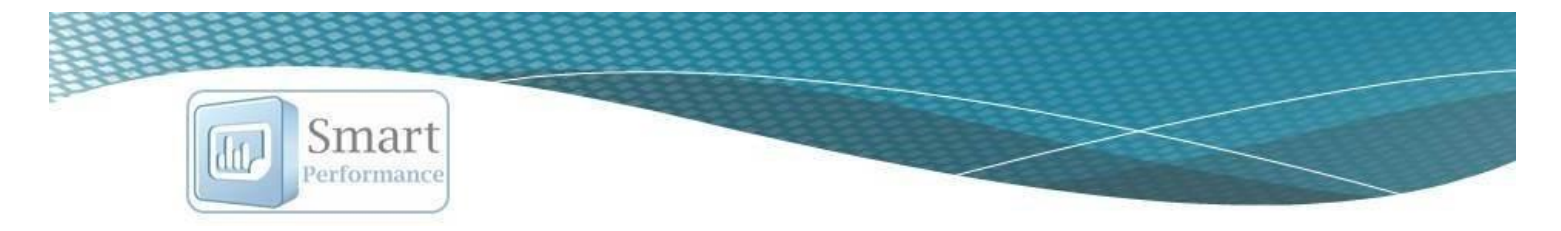

- 1) Es necesario crear primer un periodo. Podrá genera más de un periodo cuando en su organización efectúen un incremento de sueldo en más de una ocasión de un mismo año.
  - a) Presione "Nuevo periodo de incrementos".
  - b) Ingrese el nombre del periodo
  - c) El rango de fechas (fecha inicial fecha final).
    Ejemplo:
    Primer periodo (17-01-01 a 17-06-30)
    Segundo periodo (17-07-01 a 17-12-31).
  - d) Ingrese los meses de antigüedad que se considerará para aplicar un incremento.
  - e) Presione "Agregar".

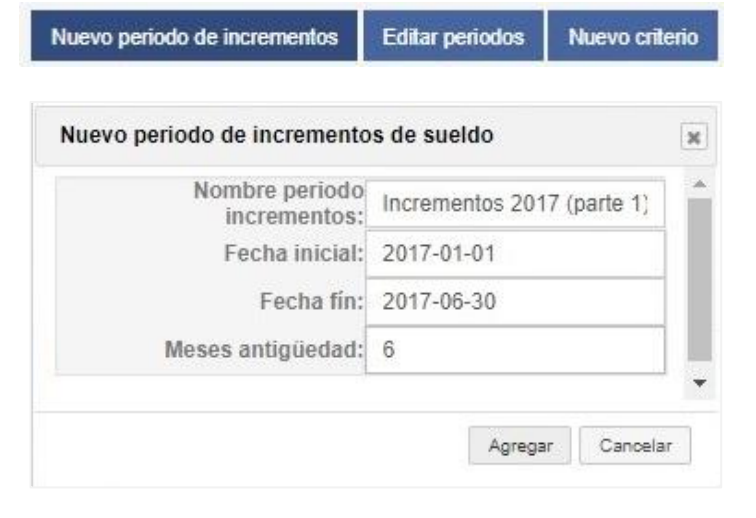

- Una vez creado el o los periodos, podrá comenzar a agregar los criterios que considerará el sistema para el incremento de sueldos. Presione el botón "Nuevo criterio".
- Seleccione el nombre del periodo al que agregará los criterios.
- Seleccione la categoría de desempeño que considerará (recuerde que estas las configura en la opción "categorías de desempeño").
- 5) Agregue el porcentaje de incremento de sueldo que corresponderá a la categoría de desempeño.

| Nombre del periodo de<br>incrementos: | incrementos 2017 🔹       |  |
|---------------------------------------|--------------------------|--|
| Categoría de desempeño                | Sobresaliente (90 - 150) |  |
| Porcentaje de incremento              | 5%                       |  |
|                                       |                          |  |

Editar periodos

Nuevo criterio

Nuevo periodo de incrementos

### Editar/eliminar criterios

1) Filtre el periodo del cual desea editar o eliminar el criterio.

Seleccione un periodo de incrementos. incrementos 2017

| www.ł | humansm | art.com | .mx |
|-------|---------|---------|-----|
|-------|---------|---------|-----|

v

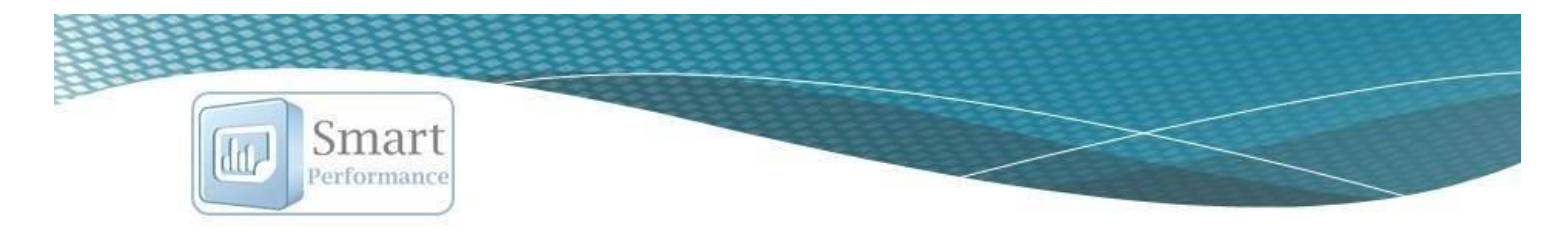

2) Presione el ícono verde para editar el criterio.

| Criterio | os para incrementos de sueldo. |      |            | 0               |                              | 10                         |        |          |
|----------|--------------------------------|------|------------|-----------------|------------------------------|----------------------------|--------|----------|
| #        | Categoría                      | Lim  | Lim<br>Sup | %<br>incremento | Rango de fechas              | Criterios de<br>antigüedad | Editar | Eliminar |
| 5        | Sobresaliente                  | > 90 | <= 150     | 5%              | del 2017-01-01 al 2017-05-30 | 6                          |        | 前        |

3) Presione el ícono rojo para eliminar.

| Criter | Criterios para incrementos de sueldo. |            |            |                 |                              |                            |        |          |  |  |  |
|--------|---------------------------------------|------------|------------|-----------------|------------------------------|----------------------------|--------|----------|--|--|--|
| #      | Categoría                             | Lim<br>Inf | Lim<br>Sup | %<br>incremento | Rango de fechas              | Criterios de<br>antigüedad | Editar | Eliminar |  |  |  |
| 5      | Sobresaliente                         | > 90       | <= 150     | 5%              | del 2017-01-01 al 2017-05-30 | 6                          |        | 1        |  |  |  |

### Editar/eliminar periodos

| 1) Presione el botón "Editar periodos" | Nuevo periodo de incrementos | Editar periodos | Nuevo criterio |
|----------------------------------------|------------------------------|-----------------|----------------|
|----------------------------------------|------------------------------|-----------------|----------------|

2) Presione el ícono correspondiente de acuerdo a lo que requiera, editar o eliminar el periodo.

| Listado de periodos   |                                 |            |        |          | Listado de period     | los                             |            |        | ×        |
|-----------------------|---------------------------------|------------|--------|----------|-----------------------|---------------------------------|------------|--------|----------|
| Nombre del<br>periodo | Rango fechas                    | antigüedad | Editar | Eliminar | Nombre del<br>periodo | Rango fechas                    | antigüedad | Editar | Eliminar |
| ncrementos 2017       | Del 2017-01-01 al<br>2017-05-30 | 6          |        | ×        | incrementos 2017      | Del 2017-01-01 al<br>2017-05-30 | 6          |        | ×        |

# Módulo avances

Consulta de colaboradores evaluados y sin evaluar.

- 1) Seleccione el periodo del cual realizará la consulta.
- 2) Seleccione el supervisor (puede seleccionar VER TODOS).
- 3) Presione e botón "Aplicar filtro".

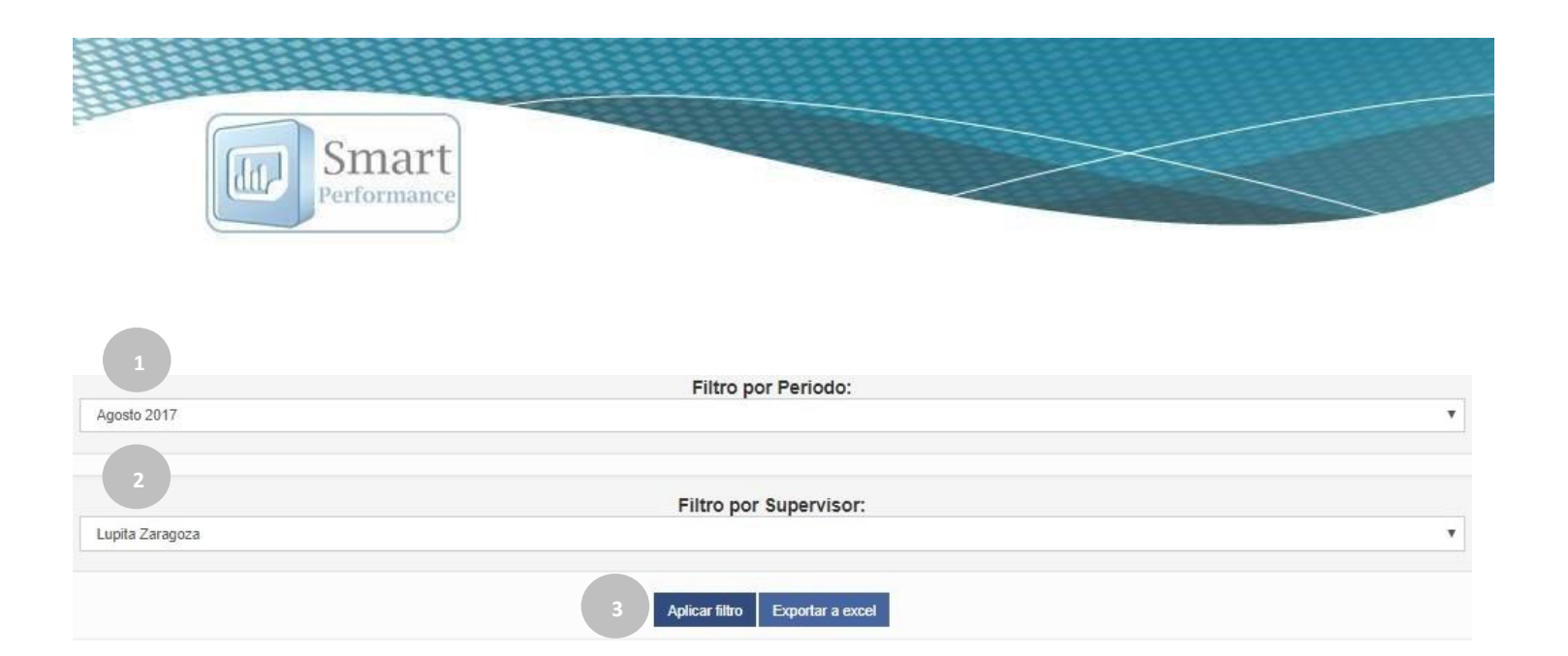

4) En la tabla le aparecerá el estatus "abierto o cerrado" del periodo, y si ya fue o no evaluado, podrá consultar la calificación.

| Listado de personal por periodo |                     |                          |                             |                             |  |  |  |  |  |  |
|---------------------------------|---------------------|--------------------------|-----------------------------|-----------------------------|--|--|--|--|--|--|
| Periodo                         | Nombre del evaluado | Nombre del<br>supervisor | Estatus de la<br>evaluación | Calificación del<br>periodo |  |  |  |  |  |  |
| Agosto 2017                     | Gabriela Rodríguez  | Lupita Zaragoza          | Cerrado                     | 85.76                       |  |  |  |  |  |  |
| Agosto 2017                     | Reyna Ramírez       | Liliana Chávez           | Cerrado                     | 75.54                       |  |  |  |  |  |  |
| Agosto 2017                     | Noe Corona          | Liliana Chávez           | Cerrado                     | 56.7                        |  |  |  |  |  |  |

5) Puede exportar a Excel los datos obtenidos.

| Aplicar filtro                                                                                                  | Exportar a excel                                                                                                    |
|----------------------------------------------------------------------------------------------------|----------------------------------------------------------------------------------------------------|
| The second second second second second second second second second second second second second second second se | and an and a second second sec |

# Módulo logotipo

1) Siga las indicaciones de los requerimientos de la imagen a cargar, que se encuentran al inicio.

# Especificaciones del archivo. 1.- Seleccione y cargue una imagen con extensión tipo JPG. 2.- El archivo debe de pesar menos de 500 kb. 3.- Esta imagen debe de ser el logo de su empresa, aparecerá en los reportes PDF que usted genere.

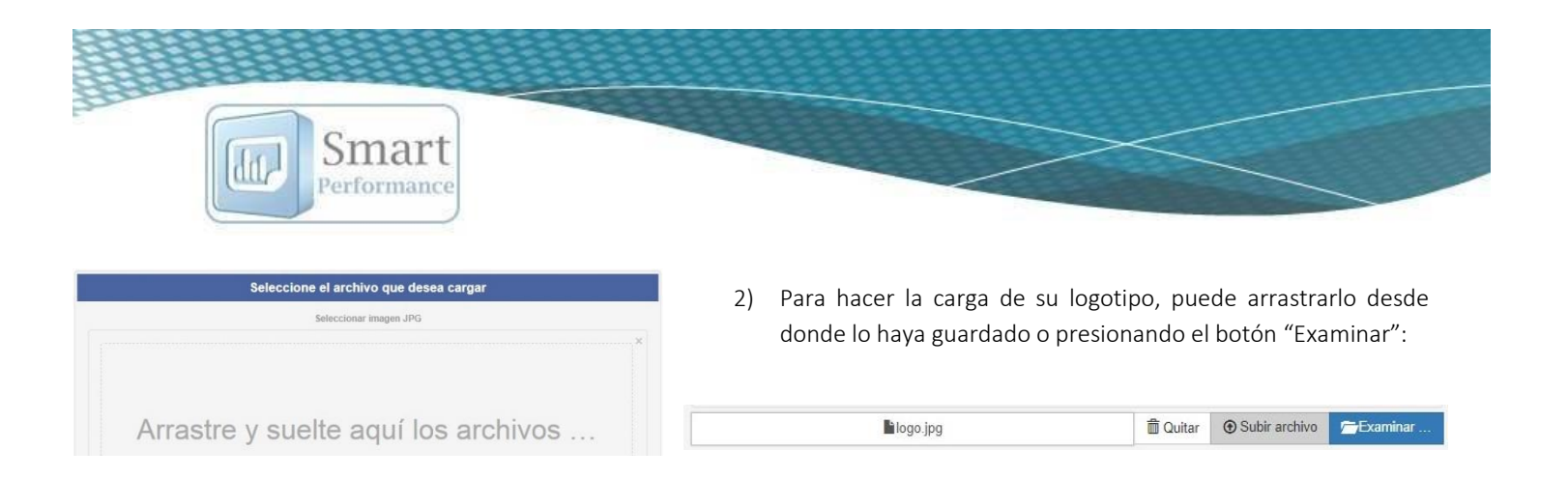

2) Su logotipo lo podrá visualizar en los reportes que exporte en PDF.

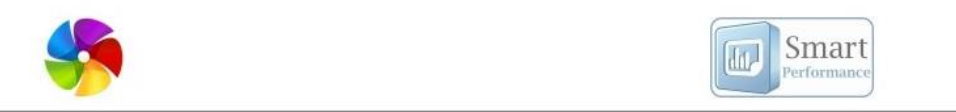

Resultado de evaluación del periodo

# Módulo correos

Smart Performance maneja 5 opciones para envío de correos, seleccione la que se adecúe a lo que desea comunicar.

| Seleccione el tipo de correo                        | ۳ |
|-----------------------------------------------------|---|
| Seleccione el tipo de correo                        |   |
| Correos enviados al asignar periodos                |   |
| Correos enviados al editar periodos                 |   |
| Correos enviados al evaluar periodos                |   |
| Correos enviados al vencer el periodo de evaluación |   |
| Envío de claves y contraseñas                       |   |

Dentro de la redacción deberá colocar las banderas o "etiquetas" que tomarán el valor correspondiente de acuerdo al lugar correspondiente.

Podrá utilizar las siguientes banderas dentro del cuerpo del correo, cada una tomará el valor correspondiente donde sea colocada:

[evaluador]=Nombre del evaluador o supervisor; [evaluado]=Nombre del evaluado o colaborador; [puesto]=Nombre del puesto del evaluado; [departamento]=Nombre del departamento del evaluado; [nombre\_periodo]=Nombre del periodo seleccionado; [resultado\_periodo]=Calificación obtenida en el periodo evaluado; [fecha\_inicio]=Fecha de inicio del periodo; [fecha\_fin]=Fecha de fin del periodo; [empresa]=nombre de la empresa; [tabla\_periodo\_activo]=tabla de objetivos del periodo activo asignados al evaluado; [tabla\_objetivos\_periodo\_evaluado]=tabla de objetivos ya evaluados del periodo seleccionado; [tabla\_conductas\_periodo\_evaluado]=tabla de conductas evaluadas en el periodo seleccionado; [tabla\_periodos\_vencidos]=tabla con la lista de colaboradores que no han sido evaluados a tiempo; [tabla\_conductas\_puesto]=tabla conductas relacionadas al puesto; [usuario]=usuario para ingresar al sistema; [clave]=clave o contraseña del usuario;

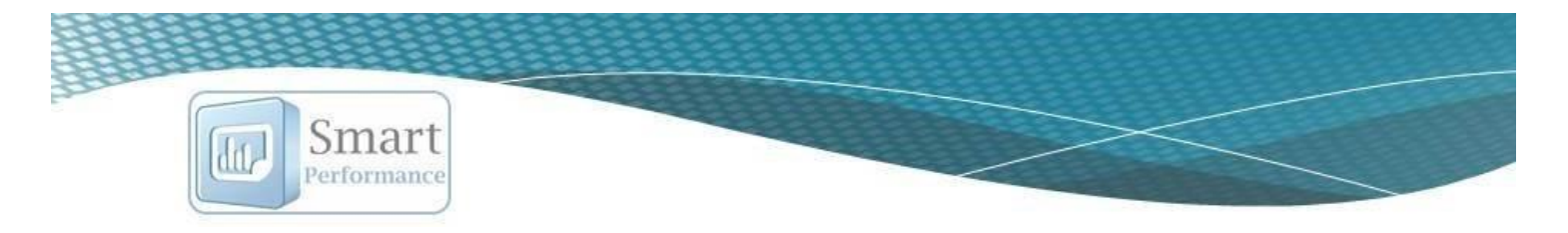

1) Puede **editar el título (asunto) del correo**. Es importante que respete la etiqueta que se encuentra entre corchetes, ya que ésta sustituirá la información correspondiente, cuando los correos sean enviados automáticamente.

|                                                 | [nombre_periodo] Etiqueta<br>que sustituirá el nombre del |  |
|-------------------------------------------------|-----------------------------------------------------------|--|
| Objetivos asignados al periodo [nombre_periodo] |                                                           |  |

2) Redacte el contenido, respetando las etiquetas. Puede mover las etiquetas de lugar y colocarlas justo en donde desea que aparezca la información que sustituirán:

| stimado(a): <b>[evaluado],</b>  |                                                               | <b>[nomk</b><br>sustitu | <b>pre_periodo]</b> Etiqueta q<br>uirá el nombre del periodo |
|---------------------------------|---------------------------------------------------------------|-------------------------|--------------------------------------------------------------|
| en seguida se muestran sus obje | tivos asignados para el periodo <b>[nombre_periodo]</b> .     | que se                  | era evaluado el colaborador                                  |
| tabla_periodo_activo]           |                                                               |                         |                                                              |
| abla_conductas_puesto]          |                                                               |                         |                                                              |
| ara cualquier duda o comentario | al respecto, favor de revisarlo con su supervisor directo ([e | evaluador]);            |                                                              |
| 12                              |                                                               |                         | [evaluador] Etiqueta                                         |
| istema Smart Performance        |                                                               |                         | que sustituirá el<br>nombre del supervisor.                  |

3) Podrá dar formato a su redacción, mediante la barra de herramientas.

| X | 6 | ( | Ē          |    | •  | »][         | ABC - |    |        |   | Ξ 🗄 Ω  |   | 8 | Fuente HTML |
|---|---|---|------------|----|----|-------------|-------|----|--------|---|--------|---|---|-------------|
| В | I | s | <u>I</u> x | 1= | := | - <u>11</u> | 10    | 99 | Estilo | • | Normal | • | ? | ]           |

- 4) Cuando tenga el contenido redactado, presione el botón "Guardar cambios".
- 5) Tiene la opción de enviar un correo de prueba para visualizar como lo estaría recibiendo el personal.

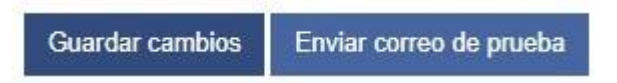

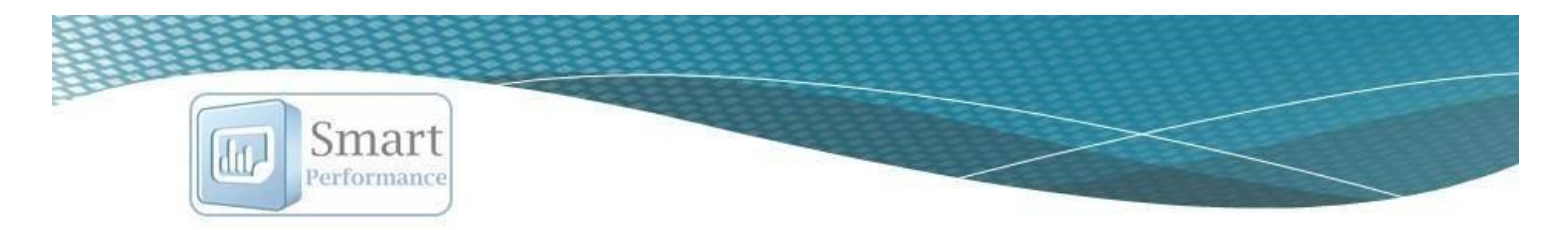

Nota: éste procedimiento lo deberá realizar por cada una de las plantillas precargadas si desea hacer alguna modificación.

# Módulo periodos

En éste módulo podrá hacer la consulta de resultados individuales por colaborador de los periodos que ya se encuentran inactivos y que previamente fueron evaluados.

### Consulta de Resultados individuales por persona (periodos evaluados).

| 1) | Seleccione el área/depto. en la que se | 2) | Seleccione  | el | nombre | del | 3) | Seleccione el periodo. |
|----|----------------------------------------|----|-------------|----|--------|-----|----|------------------------|
|    | encuentra la persona de la que desea   |    | colaborador |    |        |     |    |                        |
|    | realizar la consulta.                  |    |             |    |        |     |    |                        |

| Filtro por departamento:  |   | Filtro por nombre: |   | Filtro por periodo: |   |
|---------------------------|---|--------------------|---|---------------------|---|
| Reclutamiento y Selección | • | Carmen Casillas    | ۲ | Julio 2016          | • |

- 4) Consulta del resultado.
- a) Consulta del resultado general por persona. En este resultado, se toman en cuenta los dos aspectos evaluados; objetivos y conductas observables, específicamente del periodo seleccionado.
- b) Consulta de resultados de los objetivos individuales (por periodo).
- c) Consulta de resultado de las conductas observables.

Como podrá observar, tanto en la evaluación de objetivos como de conductas, hay una columna que dice "Resultado obtenido, Puntaje Obtenido" y otra que dice "Resultado sugerido, Puntaje sugerido". Esto es debido a que el evaluado podrá hacer una sugerencia de calificación, sin embargo, el supervisor puede poner esa u otra puntuación de acuerdo a la evidencia obtenida para la evaluación.

d) En caso de que por error algún supervisor cierre un periodo sin evaluar, o con alguna calificación incorrecta, el coordinador podrá re-abrir dicho periodo por medio del botón "Re-abrir periodo de evaluación". Al re-abrirlo, el supervisor podrá ingresar de nuevo para realizar de nuevo la evaluación.

| Ender<br>Experiment<br>Experiment<br>Exper |                                                                                            |                                                                                                    | a<br>Resultado<br>81.<br>Buen                                                                                                    | General<br>8                                                                                                    |                                                                                                    |                                                                                                    |                                        |                                      |                                      |                  |
|----------------------------------------------------------------------------------------------------|--------------------------------------------------------------------------------------------|----------------------------------------------------------------------------------------------------|----------------------------------------------------------------------------------------------------|----------------------------------------------------------------------------------------------------|----------------------------------------------------------------------------------------------------|----------------------------------------------------------------------------------------------------|----------------------------------------|--------------------------------------|--------------------------------------|------------------|
| Objetivo                                                                                                    | Ponde-<br>ración                                                                           | Resultado<br>esperado                                                                                                    | Resultado<br>obtenido                                                                                                    | Resultado<br>sugerido                                                                                                    | Unidad<br>de<br>medición                                                                                                    | Tipo de objetivo                                                                                               | Fecha de<br>Entrega                    | Desa-<br>rrollo                      | Calificación                         | Comen-<br>tarios |
| Lograr un ingreso \$10,000 pesos, en el mes en curso.                                                                                                    | 25%                                                                                        | 10000.00                                                                                                    | 10000                                                                                                    | 10000                                                                                                    | Cantidad                                                                                                    | Objetivo enfocado a la rentabilidad                                                                            | 2016-07-31                             |                                      | 25.00                                |                  |
| Lograr un indice promedio de cumplimiento de envíos del 35%, en el mes en curso.<br>Lograr que un candidato sea seleccionado en el mes en curso.<br>Tener contacto y dar seguimiento al 100% de los cilentes asignados, minimo cada tercer                                                                                                    | 25%<br>15%<br>20%                                                                          | 35.00<br>1.00                                                                                                    | 15<br>1<br>95                                                                                                    | 15<br>1<br>90                                                                                                    | Cantidad<br>Cantidad                                                                                                    | Objetivo enfocado a la rentabilidad<br>Objetivo enfocado a la rentabilidad<br>Objetivo enfocado a las clientes | 2016-07-31<br>2016-07-31<br>2016-07-31 |                                      | 10.71<br>15.00                       |                  |
| día en el mes en curso.<br>Participar de manera activa durante la reunión semanal del área.                                                                                                    | 15%                                                                                        | 100.00                                                                                                    | 100                                                                                                    | 100                                                                                                    | Porcentaje                                                                                                    | Objetivo enfocado al aprendizaje y                                                                             | 2016-07-31                             |                                      | 15.00                                |                  |
| c                                                                                                    |                                                                                            | с                                                                                                    | alificación de obj                                                                                                    | etivos: 84.71                                                                                                    |                                                                                                    |                                                                                                    |                                        |                                      |                                      |                  |
| Competencia                                                                                                    |                                                                                            |                                                                                                    | Conducta a ev                                                                                                    | aluar                                                                                                    |                                                                                                    |                                                                                                    | Desa-<br>rrollo                        | Puntaje<br>obtenido                  | Puntaje<br>sugerido                  | Comen-<br>tarios |
| Análisis de Problemas y Solución de Problemas Analia<br>Análisis de Problemas y Solución de Problemas M<br>Aprendizaje Operativo<br>Aprendizaje Operativo<br>Aprendizaje Operativo<br>Enfoque a la Calidad<br>Enfoque a la Calidad<br>Indaga en los requerimientos<br>Toma de Decisiones Analiza una                                                                                                    | za previamen<br>uestra capaci<br>Se esfuerza c<br>Hace<br>hechos por su<br>a situación (so | te a la acción, y la<br>dad para identifici<br>on regularidad po<br>Sigue proceso<br>Muestra dominio<br>e las actividades<br>us clientes interno<br>ocial, cultural, eco | as allernativas más<br>ar los problemas p<br>r adquirir o desarr<br>os establecidos de<br>o de las actividade<br>o cosas bien desde<br>os o externos con e<br>nómica, laboral) p<br>Calificación de co | s adecuadas para<br>rioritarios según :<br>ollar nuevos y me<br>manera consiste<br>s propias de su p<br>e la primera vez, ;<br>el fin de clarificar<br>ai identificar alte<br>onductas; 75 | a la solución del j<br>su magnitud e im<br>jores conocimie<br>nte.<br>uesto.<br>sin retrasos.<br>dudas y entregal<br>ernativas de acci | problema.<br>Inpacto.<br>Intos.<br>un producto o servicio de calidad.<br>ón y/o solución.                      |                                        | 3<br>2<br>4<br>3<br>3<br>2<br>4<br>3 | 3<br>2<br>4<br>2<br>3<br>1<br>4<br>3 |                  |
|                                                                                                    |                                                                                            | d                                                                                                    | Re-abrir periodo d                                                                                                    | e evaluación                                                                                                    |                                                                                                    |                                                                                                    |                                        |                                      |                                      |                  |

5) Los resultados los podrá exportar a PDF o a Excel.

| principal | Exportar a PDF | Exportar a Excel | Salir | Menú principal | Exportar a PDF | Exportar a Excel | Sa |
|-----------|----------------|------------------|-------|----------------|----------------|------------------|----|
|-----------|----------------|------------------|-------|----------------|----------------|------------------|----|

# Módulo Nine-box

Recuerde que sólo podrá consultar la nine – box de los colaboradores que se les hayan evaluado objetivos y competencias enfocadas al desarrollo profesional, de lo contrario, no aparecerá ningún periodo.

- 1) Seleccione el nombre del colaborador.
- Posteriormente, seleccione el periodo del cual desea consultar la Nine – Box. Recuerde que éste debe de estar cerrado.

| Carmen Ochoa              |  |
|---------------------------|--|
| Seleccione un periodo:    |  |
| Septiembre 2017 - Cerrado |  |

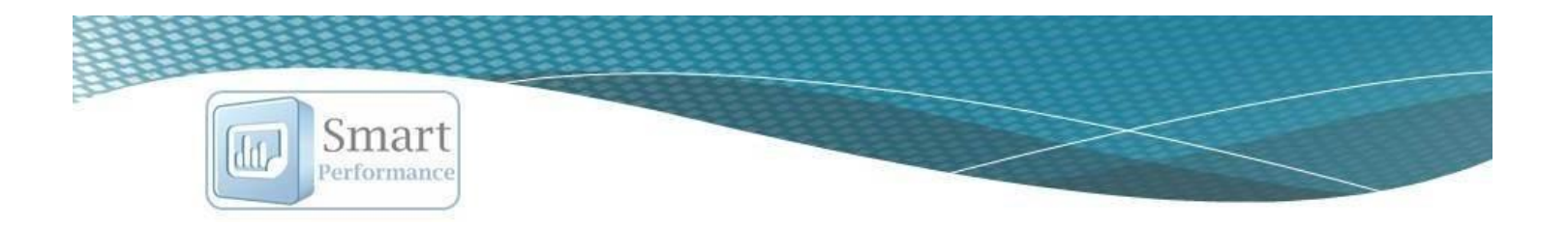

#### 3) Una vez realizada la selección, podrá consultar el puntaje obtenido por la persona evaluada, en donde se incluyen 3 resultados.

| - Calificación Global del periodo, (incluye competencias y conductas del puesto,<br>así como las de desarrollo) | 84.08                                    |
|----------------------------------------------------------------------------------------------------|------------------------------------------|
| - Calificación del puesto (incluye conductas y objetivos del puesto)                                            | 84.3125                                  |
| - Calificación de desarrollo(incluye objetivos y competencias<br>de desarrollo)                                 | 88.9                                     |
| - Nivel obtenido en el periodo                                                                                  | Buen desempeño, potencial moderado (2B). |

- e) Calificación Global del periodo. En este se incluye competencias y conductas del puesto, así como las de desarrollo.
- f) *Calificación del puesto*. En este se incluye conductas y objetivos del puesto.
- g) Calificación de desarrollo. Incluye objetivos y competencias de desarrollo.
- h) Nivel obtenido en el periodo.

En la tabla podrá ubicar a la persona evaluada en el cuadrante correspondiente de acuerdo a su resultado global, por medio de una palomita color verde.

La matriz Nine-Box permite identificar la relación de desempeño

Al presionar sobre el nivel, podrá consultar la descripción de la casilla en la que se encuentra.

| Buen desempeño, potencial mo<br>Valorado en este nivel y en este pap<br>es bueno para lograr expectativas no<br>tiene el potencial para mantener el di<br>frecer mésor experimiente escala e | derado (2B).<br>el. El rendimiento<br>ormales y altas,<br>esarrollo y para<br>umploitad |
|----------------------------------------------------------------------------------------------------|-----------------------------------------------------------------------------------------|
| ofrecer más en cualquier escala o co                                                                                                    | mplejidad.                                                                              |
|                                                                                                    |                                                                                         |
|                                                                                                    |                                                                                         |
|                                                                                                    |                                                                                         |
|                                                                                                    |                                                                                         |
|                                                                                                    |                                                                                         |

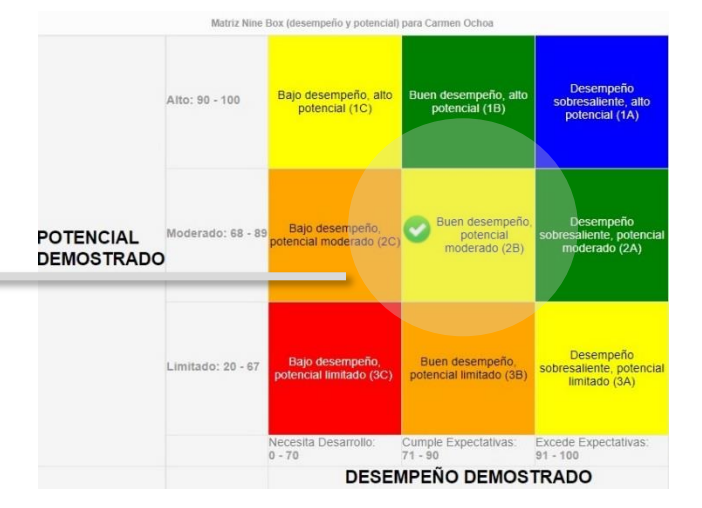

Recuerde que los rangos tomados para asignar los niveles, son los que previamente tendrá que haber configurado en el módulo de "Configuración".

| 4) | El reporte | lo podrá | exportar | a PDF. |
|----|------------|----------|----------|--------|
|----|------------|----------|----------|--------|

Menú principal Exportar a PDF Salir

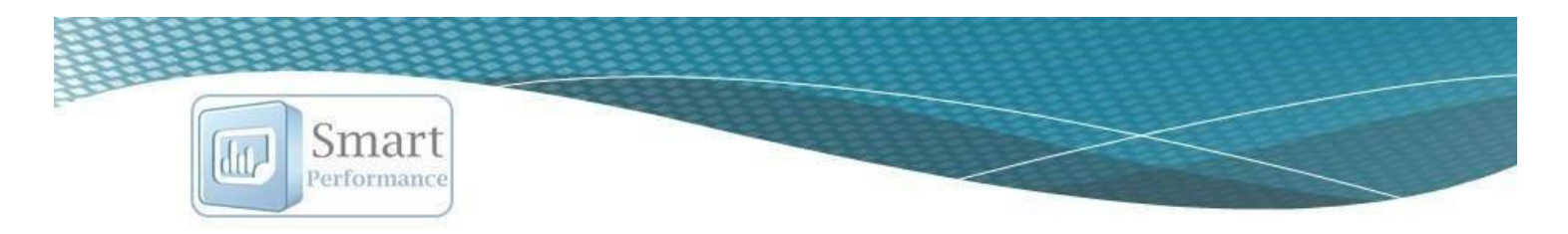

# Módulo Incrementos

Los criterios que definió en el módulo de configuración se tomarán para la aplicación de los incrementos de sueldo en este módulo.

1) Seleccione el periodo de incremento de sueldo con el que estará trabajando.

| Filtro por periodo de increm | entos:     |
|------------------------------|------------|
| incrementos 2017             | •          |
| Filtro por departamento      | <b>)</b> : |
| VER TODOS                    |            |

- 2) Seleccione el departamento o área, si lo prefiere, seleccione VER TODOS.
- 3) Se enlistará todo el personal aplicable a incremento de sueldo (de acuerdo a los criterios definidos previamente).
- a) Nombre del colaborador.
- b) Puesto del colaborador.
- c) Fecha de ingreso.
- d) Promedio obtenido en las evaluaciones del colaborador
- e) Porcentaje de incremento sugerido de acuerdo a los criterios definidos en el módulo de "configuración".
- **g)** Porcentaje de incremento autorizado (puede ser el mismo o puede ser diferente al anterior).
- h) Sueldo del colaborador antes del incremento.
- i) Sueldo del colaborador después del incremento.
- Fecha en la que se va a aplicar o aplicó. Aparecerá el estatus
   "Aplicado" o "Pendiente"
- k) Ícono de editar.

| a                | ь                                                        | c                   | d                                          | e             | f            | g                                 | h                                      | i                               | i      |
|------------------|----------------------------------------------------------|---------------------|--------------------------------------------|---------------|--------------|-----------------------------------|----------------------------------------|---------------------------------|--------|
| Nombre           | Puesto/departamento                                      | Fecha de<br>ingreso | Calificación<br>promedio y<br>categoría    | %<br>sugerido | % autorizado | Sueldo<br>antes del<br>incremento | Sueldo<br>después<br>del<br>incremento | Fecha<br>aplicación/<br>estatus | Editar |
| Gabriela Ramírez | Ejecutivo Comercial / Comercial                          | 2015-08-24          | 95.03<br>Sobresaliente<br>rango (90 - 150) | 5%            | -            | \$5940                            | -                                      | -                               |        |
| Aldo Rodríguez   | Marketing / Marketing                                    | 2013-02-18          | 91.53<br>Sobresaliente<br>rango (90 - 150) | 5%            | 6%           | \$10000                           | \$10600                                | 2017-06-30 /<br>Aplicado        |        |
| Carmen Ochoa     | Administración y Finanzas / Administración y<br>Finanzas | 2016-04-05          | 95.03<br>Sobresaliente                     | 5%            | 6%           | \$5000                            | \$5300                                 | 2017-09-30 /<br>Pendiente       |        |

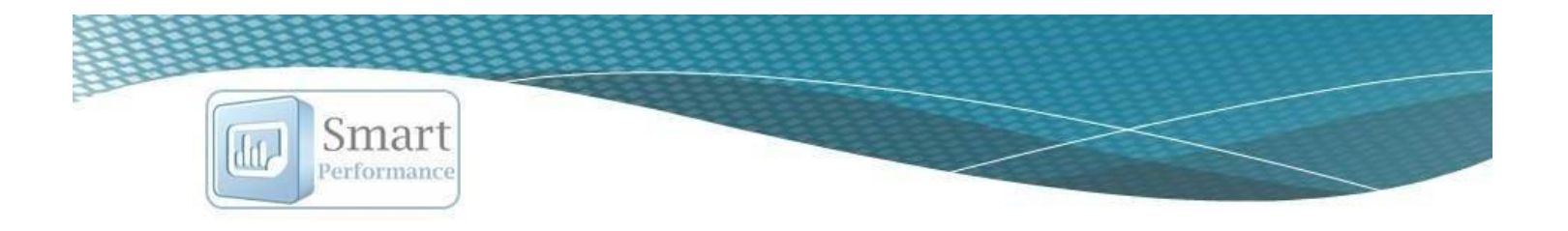

4) Realice la aplicación del incremento de sueldo. Podrá editar la información cuando no haya pasado la fecha para la aplicación del incremento, en caso de que esta fecha ya haya pasado, no podrá editar la información.

| - | Presione  | el ícono | Editar |
|---|-----------|----------|--------|
|   | ricolonic | 01100110 | Lancar |

| Calificación<br>promedio y<br>categoría    | %<br>sugerido | % autorizado | Sueldo<br>antes del<br>incremento | Sueldo<br>después<br>del<br>incremento | Fecha<br>aplicación/<br>estatus | Editar |
|--------------------------------------------|---------------|--------------|-----------------------------------|----------------------------------------|---------------------------------|--------|
| 95.03<br>Sobresaliente<br>rango (90 - 150) | 5%            | -            | \$7000                            | -                                      |                                 |        |

- Ingrese la información del incremento de sueldo. Al registrar el porcentaje de incremento autorizado, automáticamente se realiza el cálculo del sueldo.
- Presione Guardar cambios.

| Nombre:                          | Carmen Ochoa                |
|----------------------------------|-----------------------------|
| Puesto:                          | Ejecutivo comercial y cobra |
| Sueldo antes de incremento: \$   | 7000                        |
| Porcentaje sugerido (%):         | 5                           |
| Porcentaje autorizado (%):       | 6.00                        |
| Sueldo después de incremento: \$ | 7420                        |
| Fecha                            | 2017-09-30                  |
|                                  |                             |

5) Podrá consultar un resumen de los movimientos realizados.

| Resumen                               |            |                                          |            |                                 |       |  |  |
|---------------------------------------|------------|------------------------------------------|------------|---------------------------------|-------|--|--|
| uma de sueldos antes de<br>incremento | \$10000.00 | Suma de sueldos después de<br>incremento | \$10600.00 | Porcentaje global de incremento | 6.00% |  |  |
| Incremento                            |            | inciemento                               |            | the state                       |       |  |  |
|                                       |            |                                          |            |                                 |       |  |  |
|                                       |            |                                          |            |                                 |       |  |  |
|                                       |            |                                          |            |                                 |       |  |  |
|                                       |            |                                          |            |                                 |       |  |  |
|                                       |            |                                          |            |                                 |       |  |  |

6) Podrá exportar a Excel el reporte de la información consultada.

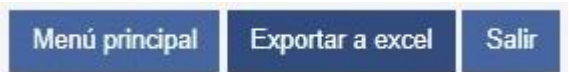

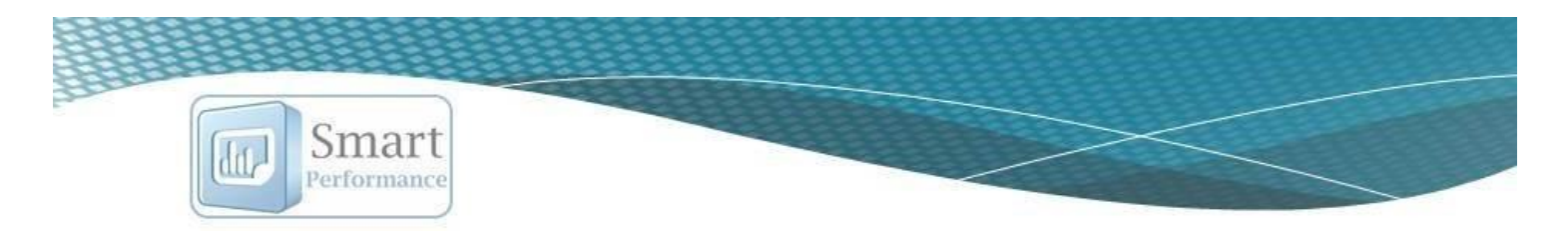

# Módulo Reportes

- La consulta de resultados y la obtención de reportes la podrá realizar de acuerdo a 4 opciones de filtrado.
- Puede hacer la selección "todos" o individual (dependiendo el reporte que desea obtener).
- 3) Seleccione el periodo que desea consultar

| Seleccione el tipo de filtro:                                                                                                    | Filtro por: |   | Filtro por periodo:        |
|----------------------------------------------------------------------------------------------------|-------------|---|----------------------------|
| Seleccione una opción 🔹                                                                                                    | Todos       | • | Noviembre 2015 - Cerrade 🔹 |
| Seleccione una opción                                                                                                    |             |   |                            |
| Promedios individuales (filtro por departamento<br>Promedios globales (filtro por departamento)<br>Promedios individuales (filtro por puesto)<br>Promedios globales (filtro por puesto) |             |   |                            |

- Seleccione el tipo de filtro:
   Filtro por:
   Filtro por periodo:

   Promedios individuales (filtro por departa •
   Todos •
   Noviembre 2015 Cerrad(•)

   4)
   Presione el botón "Generar resultados".
   Generar resultados
- 5) Obtendrá una tabla con el resultado del personal (dependiendo el reporte que vaya a obtener, este es un ejemplo de "Promedios individuales (filtro por departamentos), una gráfica de barras y una gráfica de radar.

|      | Etiqueta                                   | Calificación |
|------|--------------------------------------------|--------------|
|      | MaricelaBarraza/ Reclutamiento y Selección | 97.50        |
|      | Noe Avilán/ Comercial                      | 97.00        |
|      | Alejandro Moreno/ Marketing                | 92.64        |
|      | Aldo Flores/ Capacitación                  | 90.17        |
| 10   |                                            |              |
| 97.5 | 97                                         | \$2.5        |
| 20   | 90.17                                      | 97           |
| 30   |                                            | 5.9          |
| ro   |                                            |              |
| 30   |                                            | 66.15        |
| 50   |                                            |              |
| 10   |                                            | 66.95        |
| 80   |                                            | 190.17       |
| 20   |                                            | 81.57        |
| 10   |                                            |              |
|      |                                            |              |

www.humansmart.com.mx

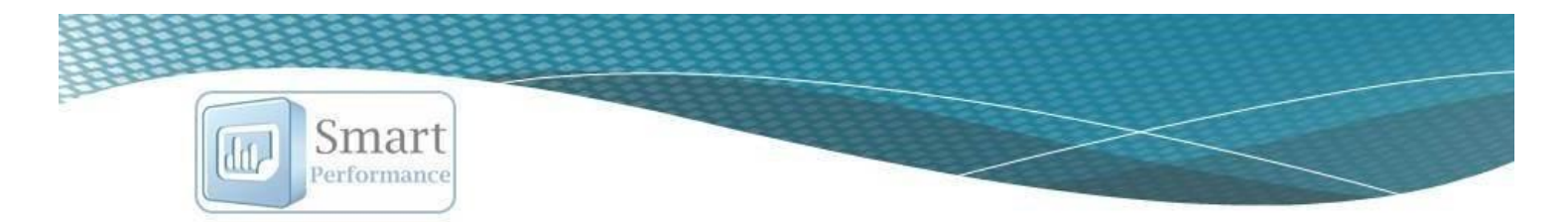

6) El reporte lo podrá exportar a PDF y a Excel.

| Menú principal | Exportar a PDF | Exportar a Excel datos | Salir | Menú principal | Exportar a PDF | Exportar a Excel datos | No. |
|----------------|----------------|------------------------|-------|----------------|----------------|------------------------|-----|
|                |                |                        |       |                |                |                        |     |

# Salir de la aplicación

Para salir de la aplicación, podrá hacerlo desde el ícono de la puertita.

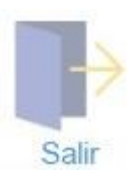